#### ProCon<sup>™</sup>

# **ProCon Quick Guides**

- This quick guide will cover
  - Login to NCOC Supplier Portal
  - View Current Active Tender(s)
  - View Tender Details
  - Receive and View an Invitation to Tender
  - Acknowledge the Invitation to Tender
  - Submit a Tender
  - View and Respond to Tender Messages
  - View a Tender Message Register
  - Create a Tender Message
  - Receive and Dispatch signed Purchase Order (award stage)

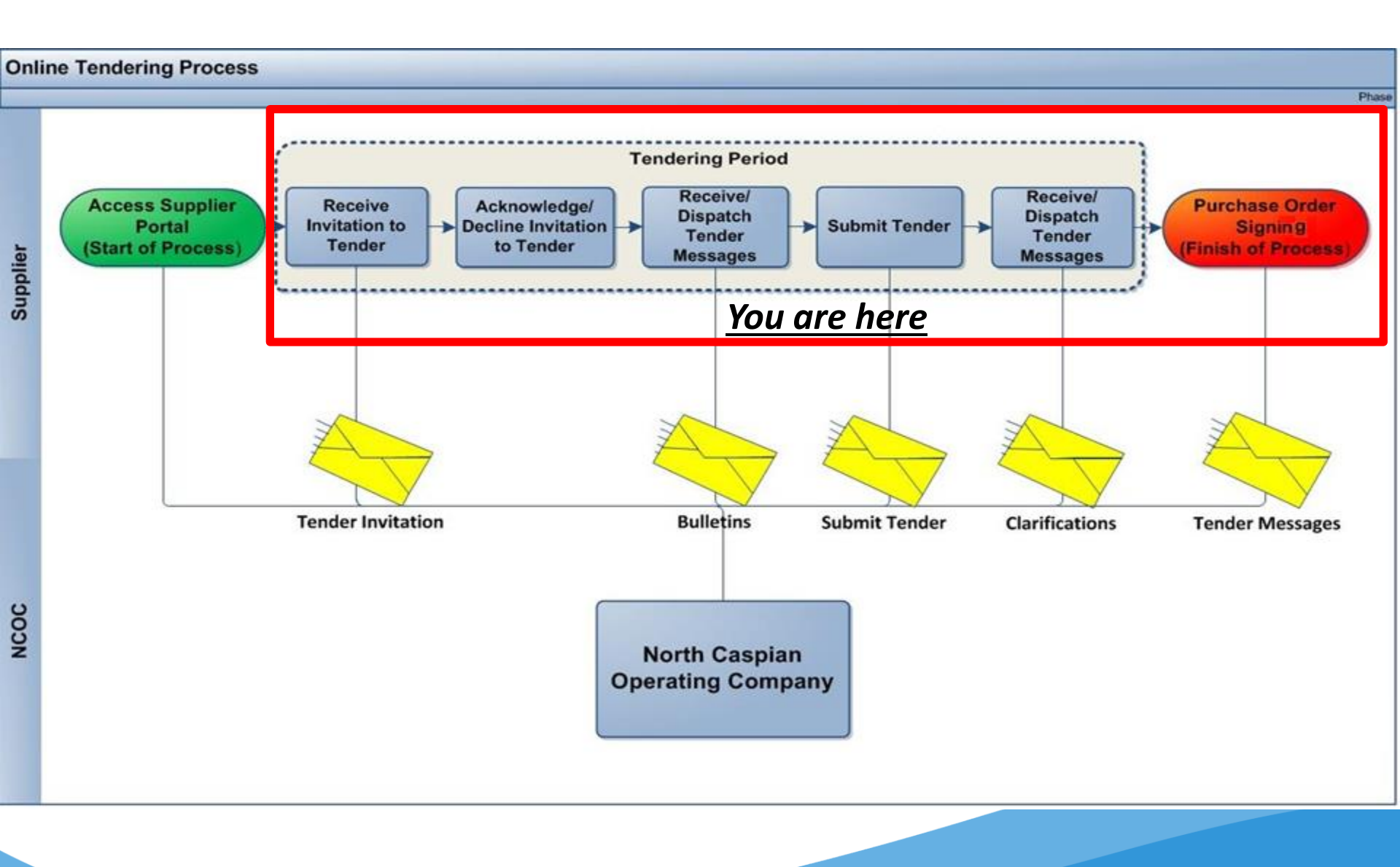

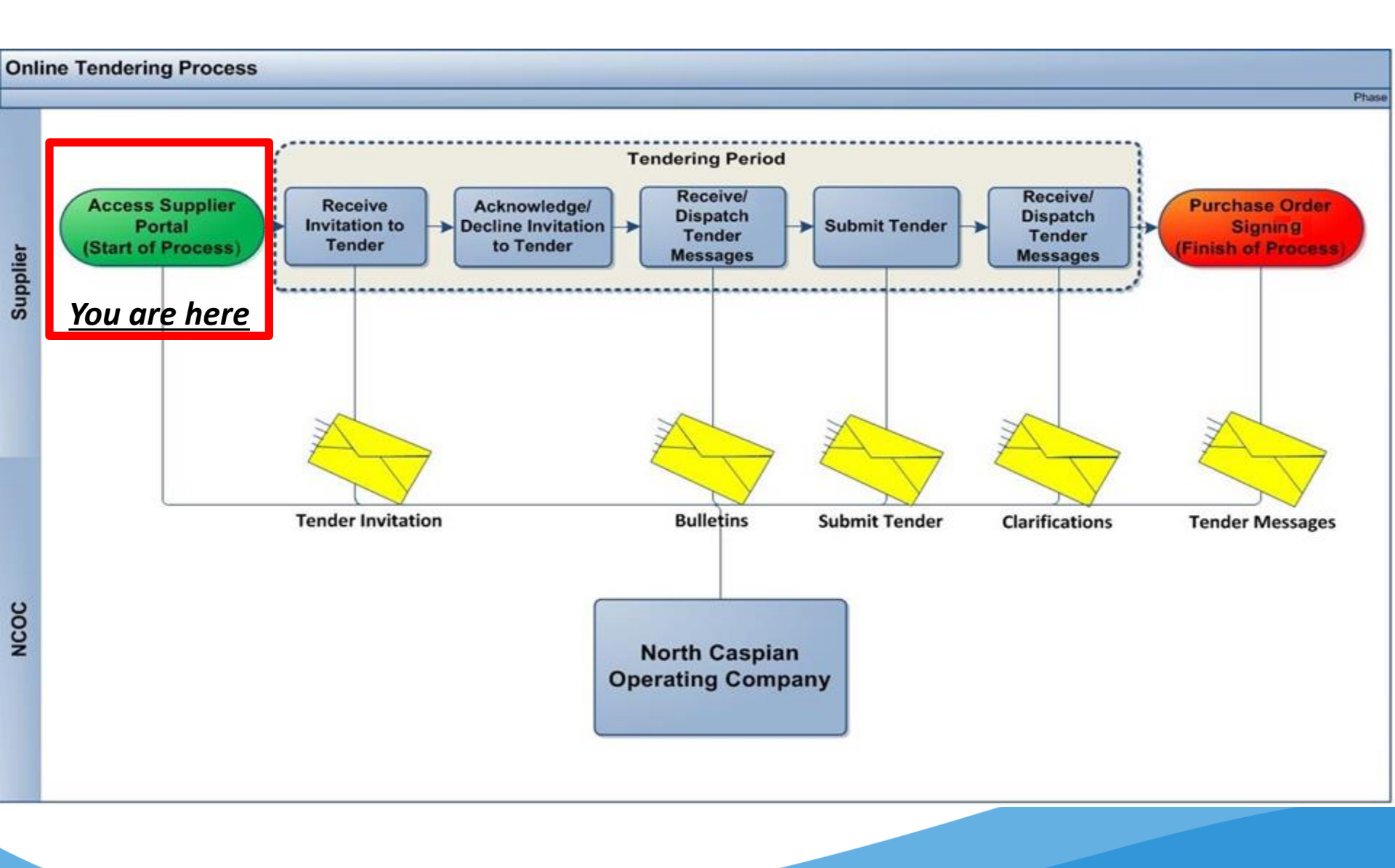

# NCOC Supplier Portal Login

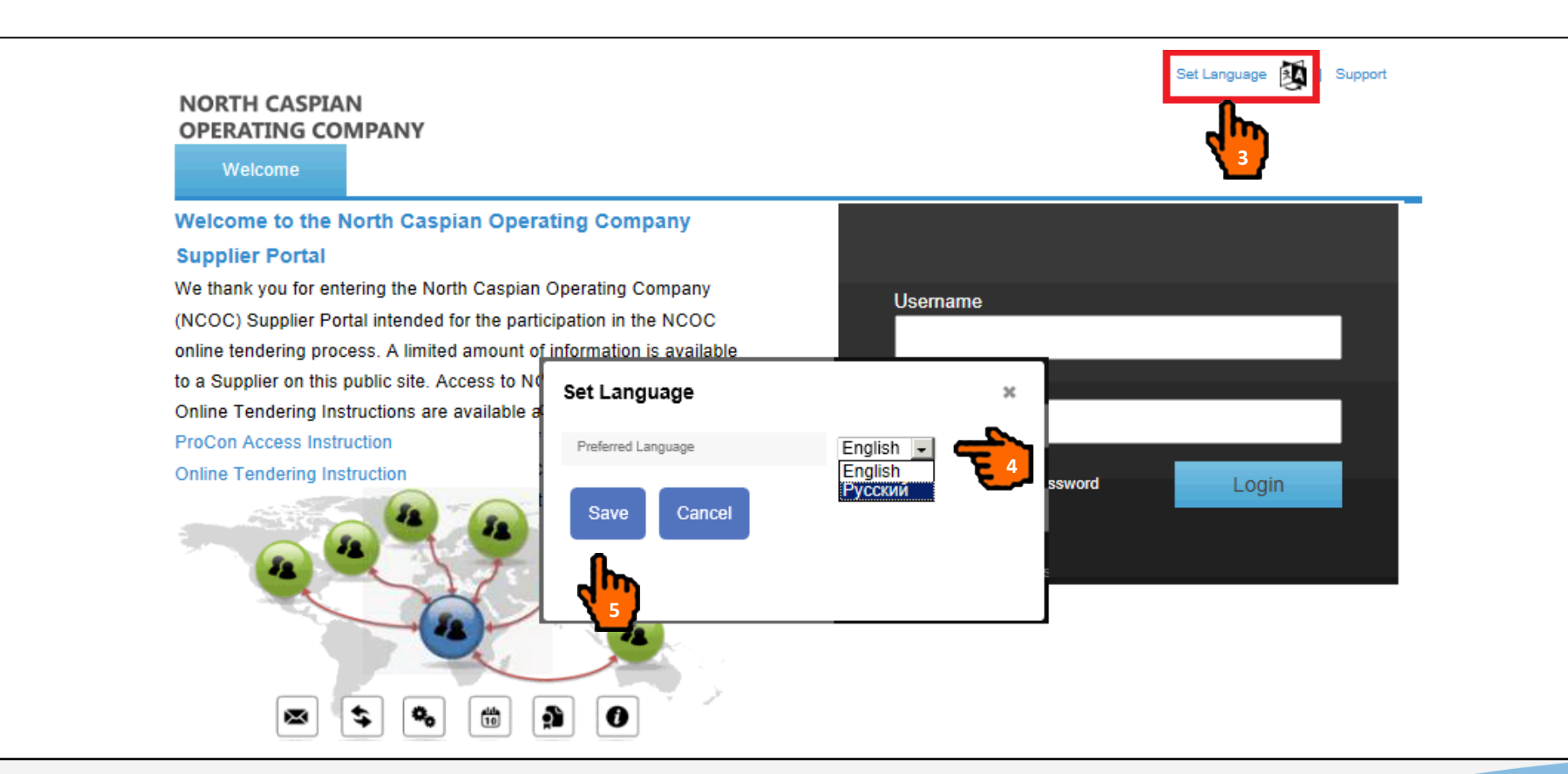

To start working on NCOC Supplier portal, please perform the following steps:

- 1. Please open web-browse Internet Explorer (version 9 and higher only).
- 2. Direct your browser to the URL <u>https://procon-supplier.ncoc.kz</u>.
- 3. If you want to set language, please click the "Set language" link.
- 4. Select preferred language.
- 5. Click the "Save".

# NCOC Supplier Portal Login

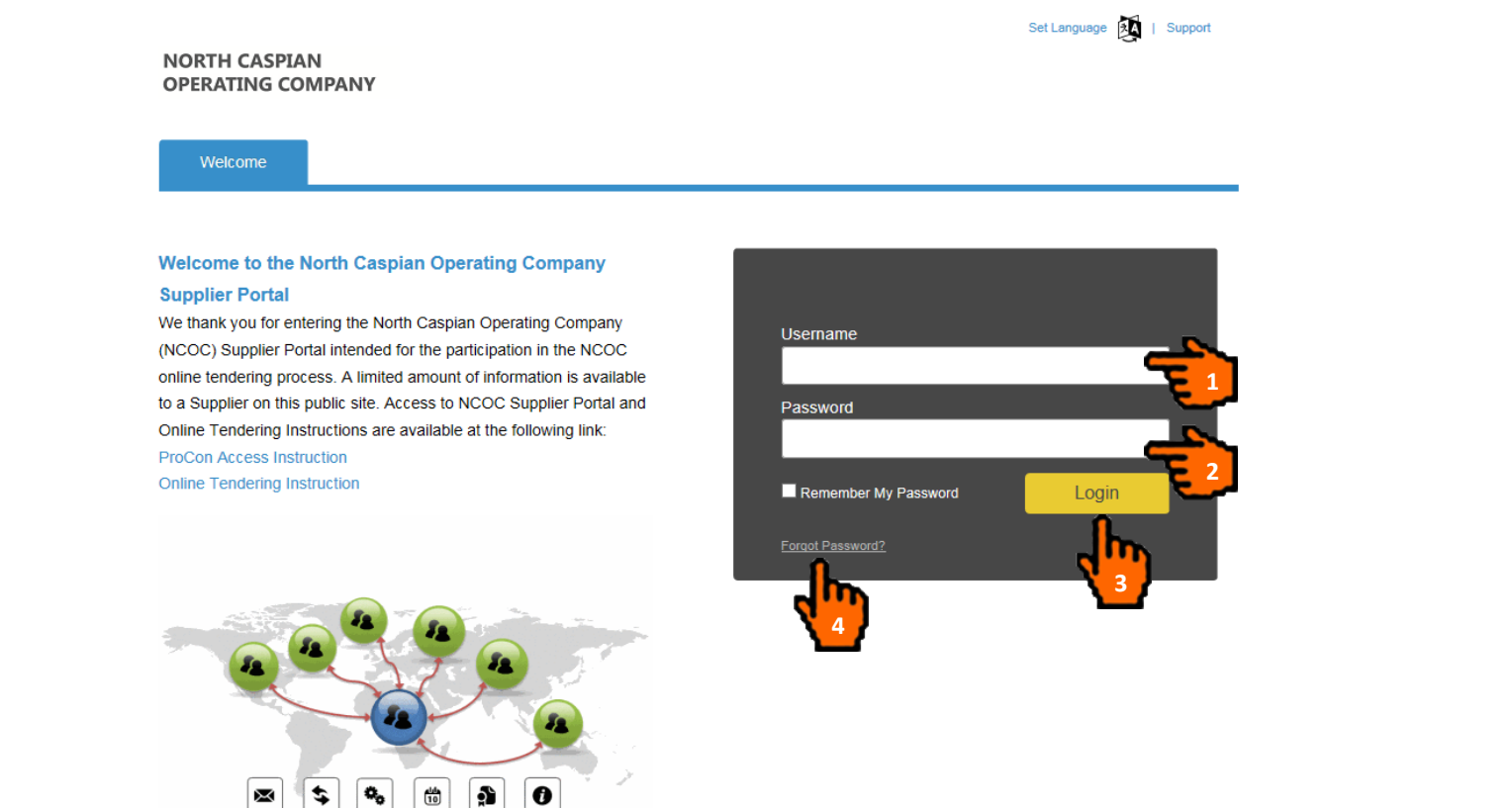

- 1. Enter your username
- 2. Enter your password.
- 3. Click Login.

4. If you forgot your password, click the "Forgot password" link (please see User Guide "ProCon Access Instructions"). NOTE: ProCon will lock you out if you try to login 3 times unsuccessfully! Please contact ProCon Support Team at procon@ncoc.kz to unblock your account.

# **Current Active Tenders**

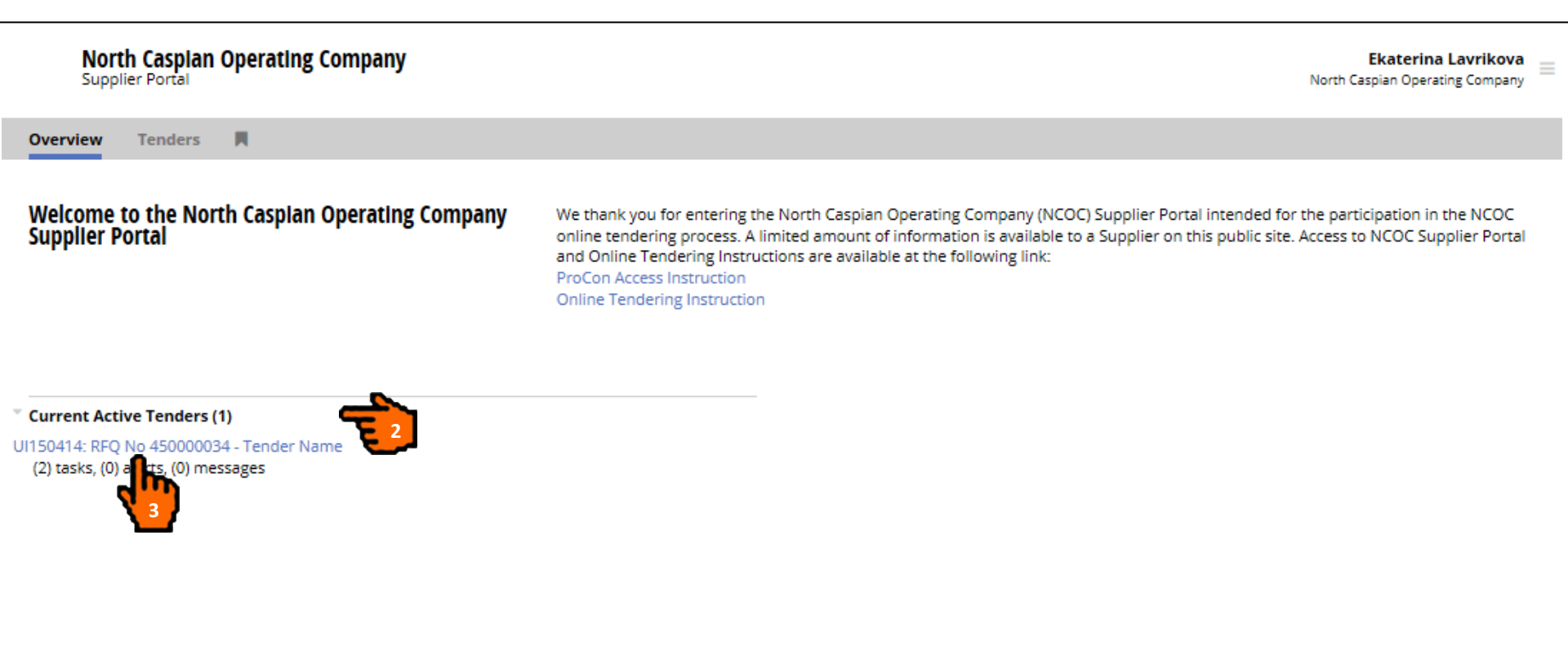

- 1. You will see main screen of NCOC Supplier Portal.
- 2. The section "Current Active Tenders" displays messages, tasks, alerts under your active tender(s).
- 3. Click the "Tender name" to open the tender details.

#### **Tender Details**

|                  | North Caspian Operating Company<br>ProCon Contractor Portal |                |                              |                                            |                                         |  |  |
|------------------|-------------------------------------------------------------|----------------|------------------------------|--------------------------------------------|-----------------------------------------|--|--|
| Overview Tenders |                                                             |                |                              |                                            |                                         |  |  |
| Ten              | der                                                         |                |                              |                                            |                                         |  |  |
| Tend             | ler Details                                                 |                |                              | <u> </u>                                   |                                         |  |  |
| Tende            | er                                                          | RFQ No 60039   | 93 - Tender Quick Guides     |                                            |                                         |  |  |
| Tende            | er Reference                                                | UI150366       |                              | <u> </u>                                   |                                         |  |  |
| SAP R            | FQ No.                                                      | 600393         |                              |                                            |                                         |  |  |
| Descr            | iption                                                      |                |                              |                                            |                                         |  |  |
|                  |                                                             |                |                              |                                            |                                         |  |  |
| • Outs           | tanding Tasks (1)                                           |                |                              |                                            | -                                       |  |  |
| Tasks t          | o complete                                                  |                |                              | _ <b>_</b>                                 | 4 <b>3</b>                              |  |  |
| 1.               | "RFQ Ref No. 6003                                           | 393" You may r | espond to this by:27 Nov 201 | 5 12:00:00 (UTC + 5:00)                    | View Details                            |  |  |
| New              | Correspondence (                                            | (0)            |                              |                                            |                                         |  |  |
| You              | have no outstandin                                          | ng alerts.     |                              |                                            |                                         |  |  |
| Your             | New Messages (1)                                            | )              |                              |                                            | + create message View Messages Register |  |  |
| 1                | Date Received                                               |                | Category                     | Subject                                    |                                         |  |  |
| 1                | 25 Nov 2015 03:0                                            | 4(UTC + 5:00)  | Request for information      | Request for Quotation RFQ xxxxx <b>2</b> 3 |                                         |  |  |
| Histo            | ory (1)                                                     |                |                              |                                            |                                         |  |  |

You will see following information:

- 1. "Tender Details" section covers Tender name and its reference number.
- 2. "Outstanding Tasks" covers outstanding tasks sent to you by NCOC.
- 3. "Your new message" section contains all new messages from/to NCOC.
- 4. Click "View Details" to start working on the tender.

#### **Receive & View an Invitation to Tender**

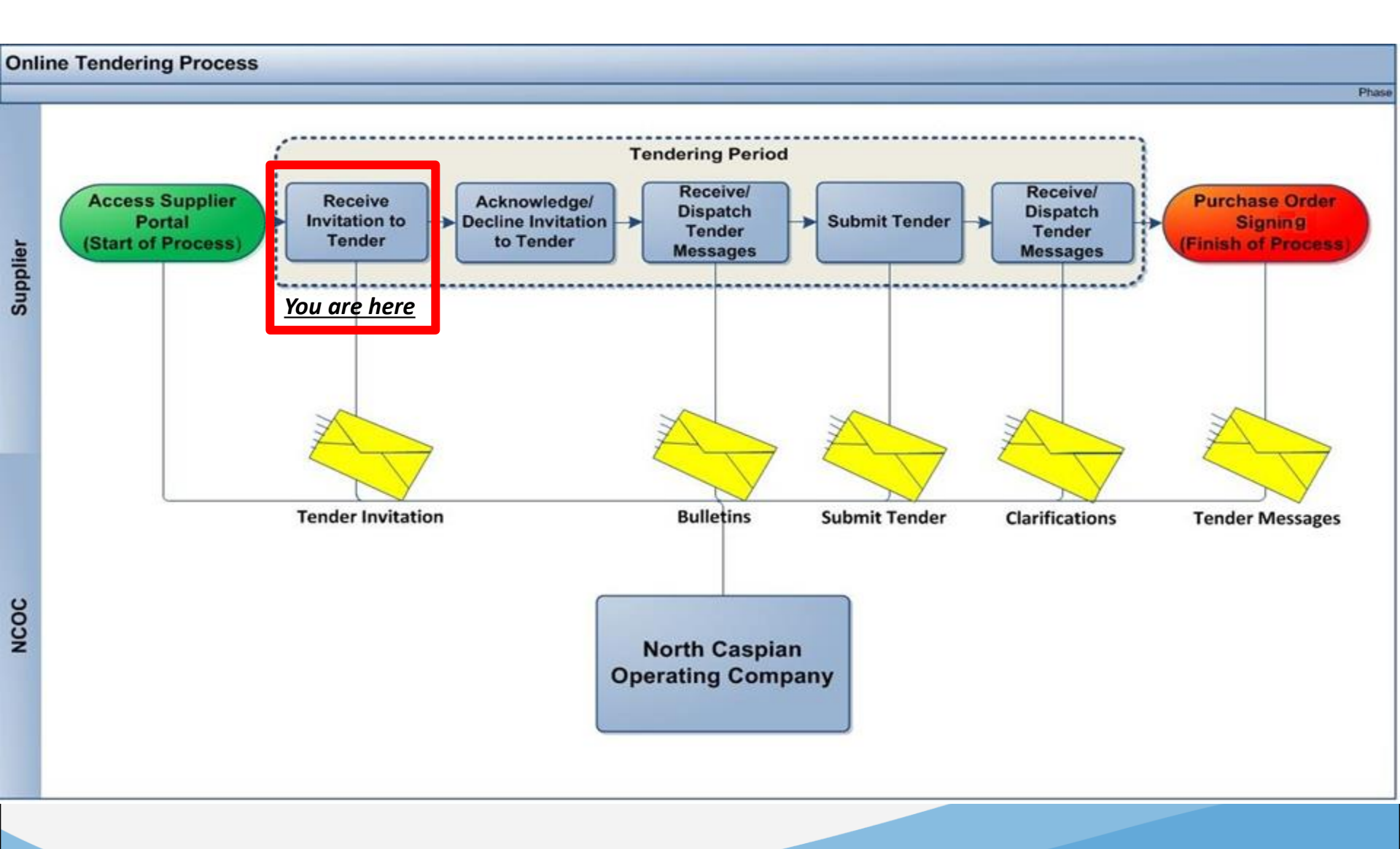

# Receive & View an Invitation to Tender

From: xxx xxx [mailto:xxx.xx@ncoc.kz] Sent: 25 November 2015 02:54 To: xxxxxx Subject: Tender Invitation

Task Title: RFQ Ref No. : 450000034

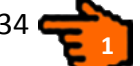

Dear Sir or Madam,

North Caspian Operating Company (NCOC) is inviting you to submit a tender for provision of RFQ No 450000034 - Tender Name

1. Submission Instructions

Please get yourself familiarized with the NCOC Supplier Portal Instructions .......

Final Submission Date: Friday, 27 November 2015 07:00:00(UTC)

Contracting address: .....

Click this link to access the Portal and follow the instructions on the screen:

https://procon-

supplier.ncoc.kz/procon/Supplier\_Site/noauth/EmailRedirect.aspx?EmailRedirect=1&REDIRECT\_TenderID=123&REDIRECT\_ScheduleItemID=1131 4

You will first be notified of the Invitation to Tender via an email. This will be sent to your registered email Inbox. The Email contains the following details:

- 1. RFQ No.XXXXXXXXX.
- 2. Instructions on how to submit a tender.
- 3. The date and time the tender must be submitted by.
- 4. A link to the RFQ/Invitation in the NCOC Supplier Portal. Click the link and logon to view the request details.

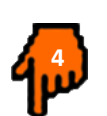

#### Receive & View an Invitation to Tender

| North Caspi<br>ProCon Contra | ian Operating Company<br>ctor Portal                                                                                                    |                                                                    |                                                 | N                                                                                       | Supplier Example =         |
|------------------------------|----------------------------------------------------------------------------------------------------|--------------------------------------------------------------------|-------------------------------------------------|-----------------------------------------------------------------------------------------|----------------------------|
| Overview Tender              | rs 🗮                                                                                                    |                                                                    |                                                 |                                                                                         |                            |
| View                         |                                                                                                    |                                                                    |                                                 |                                                                                         |                            |
| Tender Details               |                                                                                                    |                                                                    |                                                 |                                                                                         |                            |
| Tender                       | RFQ No 600393 - Tender Quick Guides                                                                                                    |                                                                    |                                                 |                                                                                         |                            |
| Tender Reference             | UI150366                                                                                                    |                                                                    |                                                 |                                                                                         |                            |
| SAP RFQ No.                  | 600393                                                                                                    |                                                                    |                                                 |                                                                                         |                            |
| Description                  |                                                                                                    |                                                                    |                                                 |                                                                                         |                            |
|                              |                                                                                                    |                                                                    |                                                 |                                                                                         |                            |
| • Details                    | _                                                                                                    |                                                                    |                                                 |                                                                                         |                            |
| Title                        | RFQ Ref No. 600393                                                                                                    |                                                                    |                                                 |                                                                                         |                            |
| Final Submission<br>Date     | 27 Nov 2015 12:00:00 ( <u>UTC + 5:00</u> )                                                                                                    |                                                                    |                                                 |                                                                                         |                            |
| Contracting Address          | ProCon Online Tendering                                                                                                    | Return Address                                                     | ProCon Online Tendering                         |                                                                                         |                            |
|                              | Kazakhstan                                                                                                    |                                                                    | Kazakhstan                                      |                                                                                         |                            |
| Additional<br>Information    | <ol> <li>Submission Instructions (need confirmation that the below can be incorporated):</li> <li>Please get yourself familiarized with the NCOC Supplier Portal Instructions for access, submission and navigation purp.</li> <li>Please download the attached Request for Quotation (RFQ) package from the Portal;</li> <li>Please acknowledge the receipt of the RFQ package and your intention to provide the submission within 2 (two) work</li> <li>Please acknowledge thur accordance with the RFQ requirements in Excel and PDF formats;</li> <li>All clarifications and bulletins shall be communicated through the Portal messages (please see Instructions for details)</li> </ol> | poses available at the Port<br>ing days after this invitatio<br>). | al;<br>n (please see Instructions for details); | 2                                                                                       |                            |
| Documents available          | e for download. (1)                                                                                                    |                                                                    |                                                 |                                                                                         |                            |
| RFQ.pdf                      |                                                                                                    |                                                                    |                                                 |                                                                                         | download Properties        |
|                              |                                                                                                    |                                                                    | I acknowledge receipt of this invitat           | vitation and I will make a tender submissi<br>ion but I will not make a tender submissi | on. Acknowledge and Submit |
| Overview > Tender > Viev     | N                                                                                                    |                                                                    |                                                 |                                                                                         |                            |
|                              |                                                                                                    |                                                                    |                                                 |                                                                                         |                            |

You will see the following information as soon as you logon:

- 1. "Final Submission Date" contains the date and time by which tender needs to be submitted.
- 2. Additional tender instructions are covered in the section "Additional information".
- 3. Documents for download contains instructions, information, documentation which you need to get familiarized with. Click the "Download" button to download instructions.

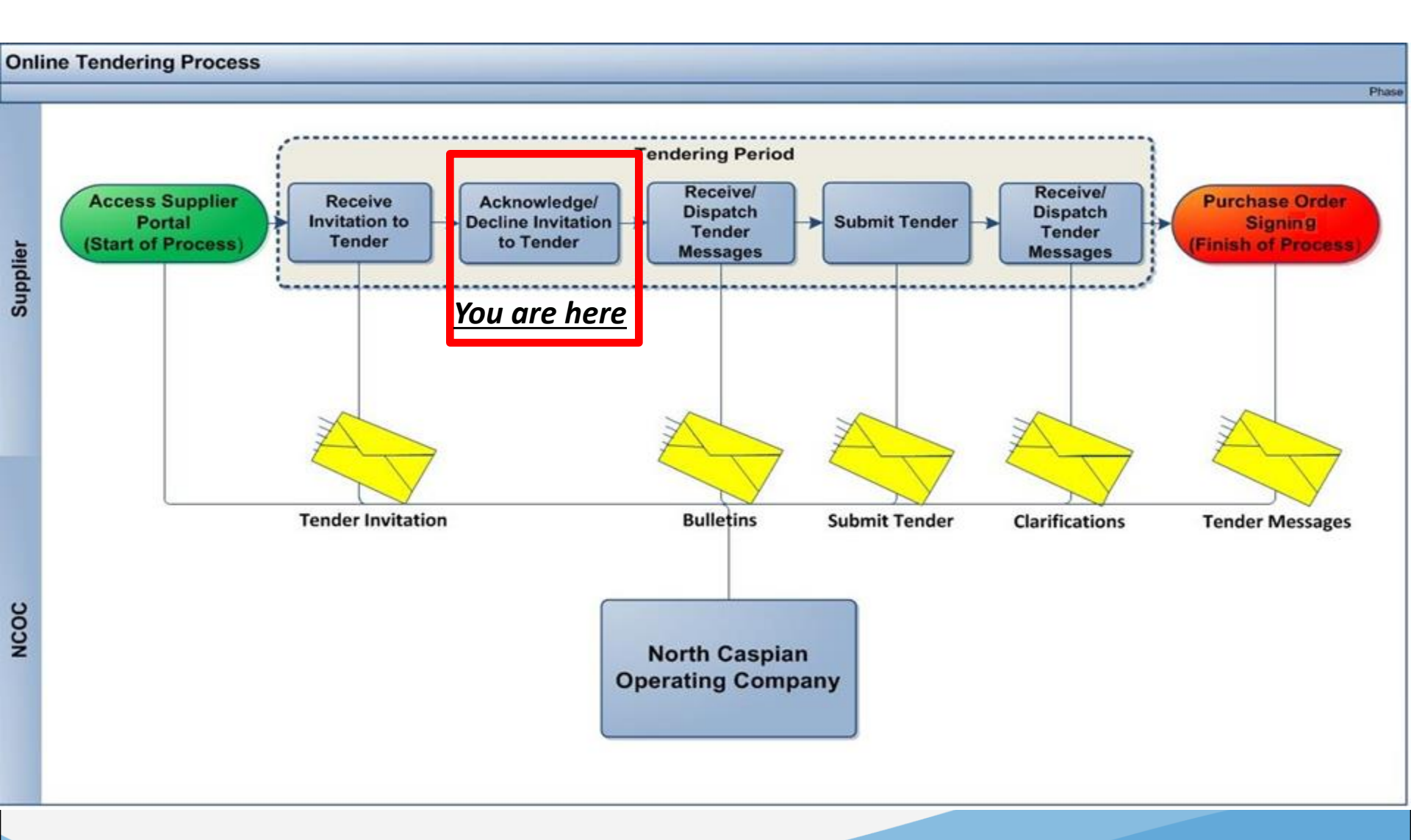

| North Caspian Operating Company<br>ProCon Contractor Portal |               |                                                                                                    |                                                            |                                                                            | Supplier Example =         |
|-------------------------------------------------------------|---------------|----------------------------------------------------------------------------------------------------|------------------------------------------------------------|----------------------------------------------------------------------------|----------------------------|
| Overview Te                                                 | enders        | я                                                                                                    |                                                            |                                                                            |                            |
| View                                                        |               |                                                                                                    |                                                            |                                                                            |                            |
| Tender Details                                              |               |                                                                                                    |                                                            |                                                                            |                            |
| Tender                                                      | R             | FQ No 600393 - Tender Quick Guides                                                                                                    |                                                            |                                                                            |                            |
| Tender Reference                                            | U             | 1150366                                                                                                    |                                                            |                                                                            |                            |
| SAP RFQ No.                                                 | 6             | 00393                                                                                                    |                                                            |                                                                            |                            |
| Description                                                 |               |                                                                                                    |                                                            |                                                                            |                            |
|                                                             |               |                                                                                                    |                                                            |                                                                            |                            |
| Details                                                     |               |                                                                                                    |                                                            |                                                                            |                            |
| Title                                                       | R             | FQ Ref No. 600393                                                                                                    |                                                            |                                                                            |                            |
| Final Submission<br>Date                                    | 2             | 7 Nov 2015 12:00:00 ( <u>UTC + 5:00</u> )                                                                                                    |                                                            |                                                                            |                            |
| Contracting Address                                         | s P<br>A<br>K | roCon Online Tendering<br>tyrau<br>azakhstan                                                                                                    | Return Address                                             | ProCon Online Tendering<br>Atyrau<br>Kazakhstan                            |                            |
| Additional<br>Information                                   | 1             | . Submission Instructions (need confirmation that the below can be incorporated):<br>Please get yourself familiarized with the NCOC Supplier Portal Instructions for access, submission and navigation purpo<br>Please download the attached Request for Quotation (RFQ) package from the Portal:<br>Please acknowledge the receipt of the RFQ package and your intention to provide the submission within 2 (two) workin<br>Please provide your submission in accordance with the RFQ requirements in Excel and PDF formats:<br>All clarifications and bulletins shall be communicated through the Portal messages (please see Instructions for details). | oses available at the Port<br>ig days after this invitatio | al:<br>n (please see Instructions for details);                            |                            |
| <b>Documents avai</b><br>RFQ.pdf                            | ilable for    | download. (1)                                                                                                    |                                                            |                                                                            |                            |
|                                                             |               |                                                                                                    |                                                            | I acknowledge receipt of this invitation and I will make a tender submissi | on. Acknowledge and Submit |
|                                                             |               |                                                                                                    |                                                            | I acknowledge receipt of this invitation but I will not make a tender      | Acknowledge and Decline    |
| Overview > Tender                                           | > View        |                                                                                                    |                                                            |                                                                            |                            |
| To respo                                                    | ond t         | o the invitation electronically you need to perform the                                                                                                    | following st                                               | eps:                                                                       |                            |

- 1. If you accept an invitation and plan to participate in the tender, click the "Acknowledge and Submit".
- 2. If you don't intend to participate in the tender, click the "Acknowledge and Decline" button.

Example of the "Acknowledge and Submit" is provided on the next slide.

| North Caspia<br>ProCon Contrac          | Supplier Exar<br>orth Caspian Operating Com                                                                                                    | nple = |        |
|-----------------------------------------|----------------------------------------------------------------------------------------------------|--------|--------|
| Overview Tender                         | s 🕅                                                                                                    |        |        |
| Additional Comme                        | ents                                                                                                    |        |        |
| Tender Details                          |                                                                                                    |        |        |
| Tender                                  | RFQ No 600393 - Tender Quick Guides                                                                                                    |        |        |
| Tender Reference                        | UI150366                                                                                                    |        |        |
| Description                             |                                                                                                    |        |        |
| The following text will acc<br>Comments | company your acknowledgement. Please modify as required.<br>I hereby acknowledge receipt of your invitation to tender and would like to confirm that I intend to make a tender submission by the final submission date | t      | <      |
|                                         |                                                                                                    | Send   | Cancel |

Overview > Tender > View > Additional Comments

- 1. Enter comments in the "Comments' field.
- 2. Click the "Send" button to send notification to NCOC.

| No<br>Pro    | North Caspian Operating Company<br>ProCon Contractor Portal North Caspian Operating Company |                                                                   |                                         |  |  |
|--------------|---------------------------------------------------------------------------------------------|-------------------------------------------------------------------|-----------------------------------------|--|--|
| Overview     | Tenders                                                                                     | <b>A</b>                                                          |                                         |  |  |
| 🚯 Your a     | acknowledger                                                                                | nent has been logged.                                             | ∞ ^                                     |  |  |
| Tender       |                                                                                             |                                                                   |                                         |  |  |
| Tender De    | etails                                                                                      |                                                                   |                                         |  |  |
| Tender       |                                                                                             | RFQ No 600393 - Tender Quick Guides                               |                                         |  |  |
| Tender Refe  | rence                                                                                       | UI150366                                                          |                                         |  |  |
| SAP RFQ No.  | -                                                                                           | 600393                                                            |                                         |  |  |
| Description  |                                                                                             |                                                                   |                                         |  |  |
| • Outstand   | ing Tasks (1)                                                                               |                                                                   |                                         |  |  |
| Tasks to com | nplete                                                                                      |                                                                   |                                         |  |  |
| 1. "RFC      | Q Ref No. 600                                                                               | 393" You may respond to this by:27 Nov 2015 12:00:00 (UTC + 5:00) | View Details                            |  |  |
| • New Corr   | espondence                                                                                  | (0)                                                               |                                         |  |  |
| You have     | no outstandi                                                                                | ng alerts.                                                        |                                         |  |  |
|              |                                                                                             |                                                                   |                                         |  |  |
| Your New     | / Messages (1                                                                               | )                                                                 | + create message View Messages Register |  |  |
| ! Date       | e Received                                                                                  | Category Subject                                                  |                                         |  |  |
| Overview >   | Tender                                                                                      |                                                                   | × · · · · · · · · · · · · · · · · · · · |  |  |

1. As soon as you acknowledged/declined participation, the system takes you back to the Tender main page and indicates that your acknowledgement/decline has been successful.

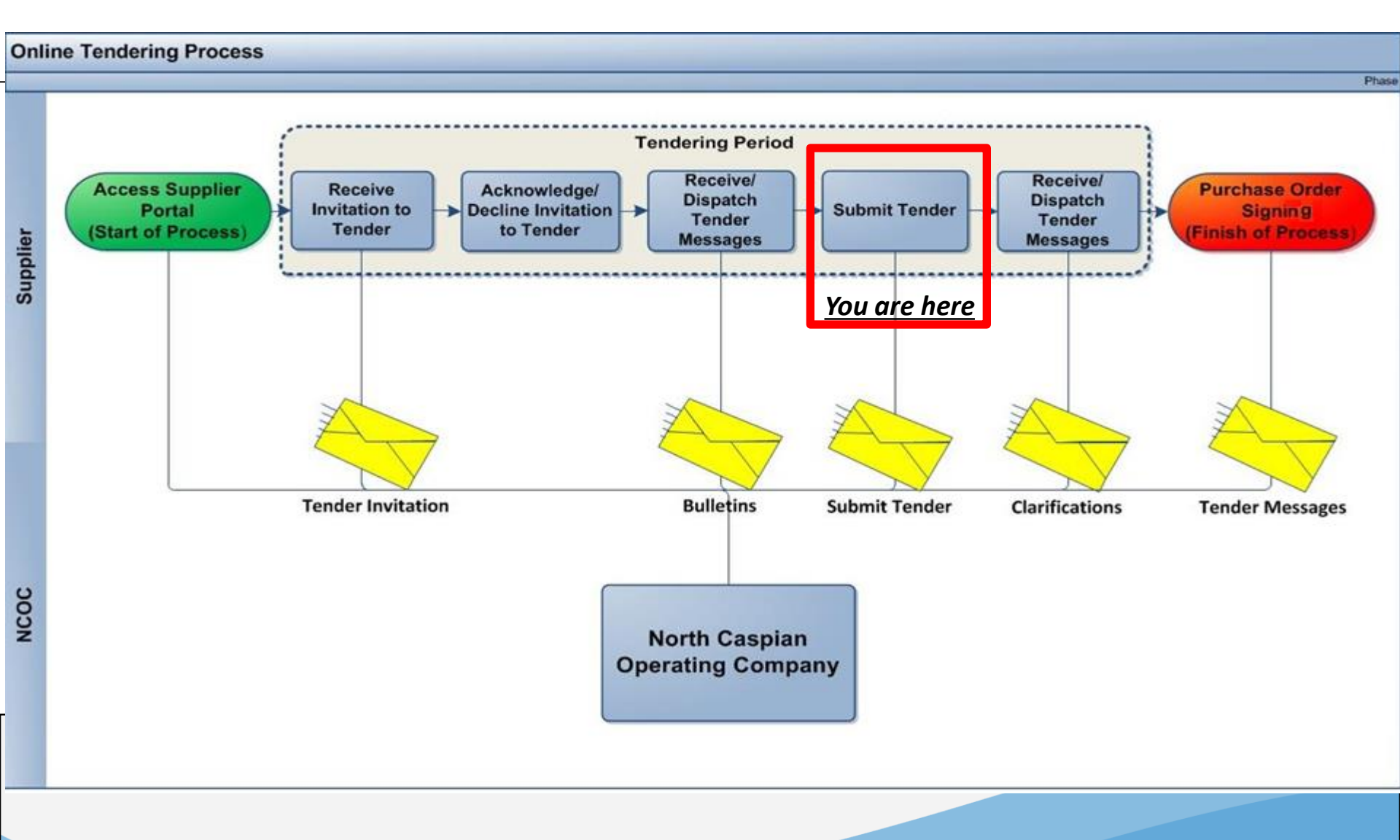

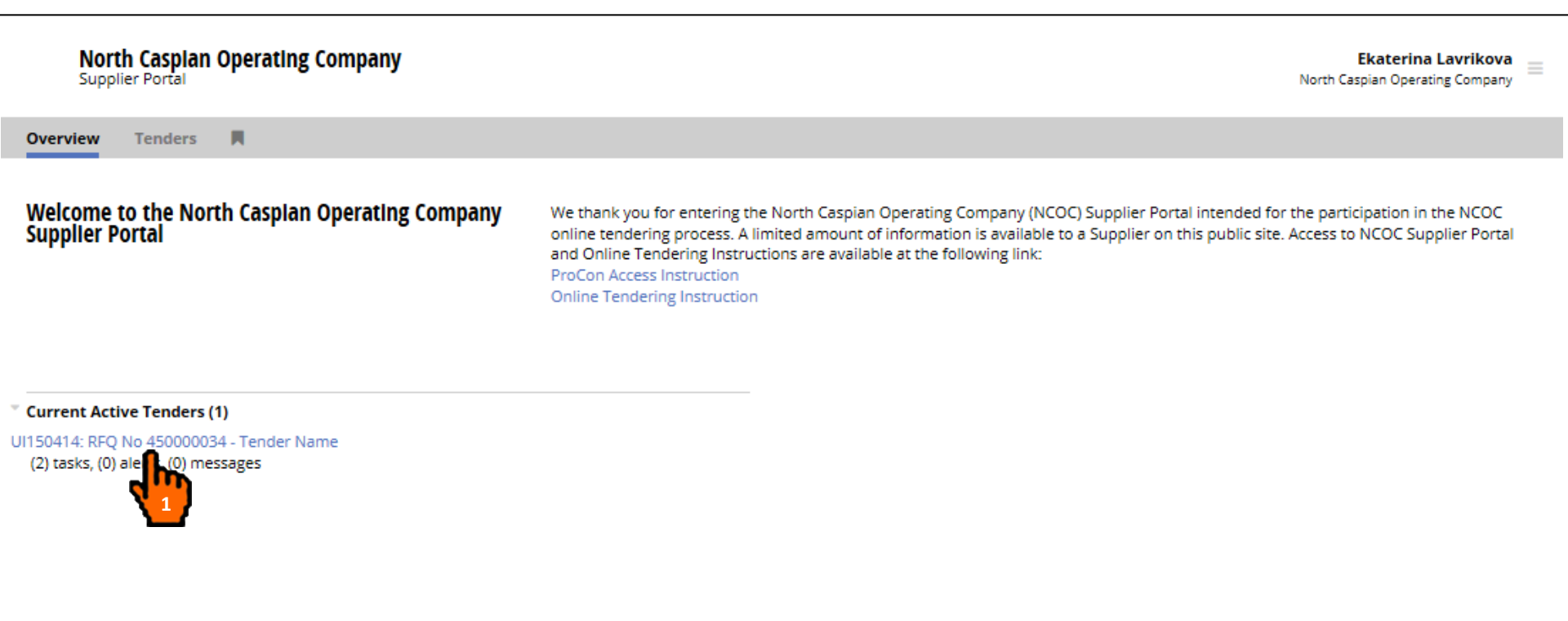

When you are ready to submit your tender, login to the NCOC Supplier Portal at https://procon-supplier.ncoc.kz

1. In the Overview page click on the tender name in the Current Active Tenders section.

| North Cas<br>ProCon Con                             | pian Operating Company<br>tractor Portal                                   | Supplier Example<br>North Caspian Operating Company |
|-----------------------------------------------------|----------------------------------------------------------------------------|-----------------------------------------------------|
| Overview Tend                                       | ders 🕅                                                                     |                                                     |
| Tender                                              |                                                                            | ,                                                   |
| Tender Details                                      |                                                                            |                                                     |
| Tender                                              | RFQ No 600393 - Tender Quick Guides                                        |                                                     |
| Tender Reference                                    | UI150367                                                                   |                                                     |
| SAP RFQ No.                                         | 600393                                                                     |                                                     |
| Description                                         | Tender Description                                                         |                                                     |
| Outstanding Tasks Tasks to complete 1. "RFQ Ref No. | <b>600393</b> " You may respond to this by:28 Nov 2015 15:00:00 (UTC + 5:0 | View Details                                        |
| You have no outsta                                  | nce (U)<br>Inding alerts.                                                  |                                                     |
| Vour New Message                                    | es (0)                                                                     | + create message View Messages Register             |
| You have no outsta                                  | nding alerts or unread messages.                                           |                                                     |
|                                                     |                                                                            |                                                     |
| History (2)                                         |                                                                            |                                                     |
| Overview > Tender                                   |                                                                            |                                                     |

1. Click the "View Details" button located in the "Outstanding Tasks".

| North Caspi<br>ProCon Contrac                                    | an Operating Company<br>ctor Portal                                                                                                    |                                                                                                    | Supplier Example North Caspian Operating Company                                                           |
|------------------------------------------------------------------|----------------------------------------------------------------------------------------------------|----------------------------------------------------------------------------------------------------|----------------------------------------------------------------------------------------------------|
| Overview Tender                                                  | s 📕                                                                                                    |                                                                                                    |                                                                                                    |
|                                                                  |                                                                                                    |                                                                                                    |                                                                                                    |
| <b>Details</b>                                                   |                                                                                                    |                                                                                                    |                                                                                                    |
| Title                                                            | RFQ Ref No. 600393                                                                                                    |                                                                                                    |                                                                                                    |
| Final Submission<br>Date                                         | 28 Nov 2015 15:00:00 (UTC + 5:00)                                                                                                    |                                                                                                    |                                                                                                    |
| Contracting Address                                              | ProCon Online Tendering<br>Atyrau<br>Kazakhstan                                                                                                    | Return Address                                                                                                    | ProCon Online Tendering<br>Atyrau<br>Kazakhstan                                                            |
| Additional<br>Information                                        | <ol> <li>Submission Instructions (need confirmation that the below can be incorporated):         <ul> <li>Please get yourself familiarized with the NCOC Supplier Portal Instructions for access, subr<br/>Please download the attached Request for Quotation (RFQ) package from the Portal;</li> <li>Please acknowledge the receipt of the RFQ package and your intention to provide the subr<br/>details);</li> <li>Please provide your submission in accordance with the RFQ requirements in Excel and PDI</li> <li>All clarifications and bulletins shall be communicated through the Portal messages (please</li> </ul> </li> <li>Already Have Account?</li> <li>If you already have the NCOC Supplier Portal account and login details, you can respond second</li> </ol> | nission and navigation pu<br>nission within 2 (two) wor<br><sup>=</sup> formats;<br>see Instructions for detai<br>:urely via it. | irposes available at the Portal;<br>'king days after this invitation (please see Instructions for<br>ils). |
| Documents available                                              | for download. (1)                                                                                                    |                                                                                                    |                                                                                                    |
| RFQ Package.docx<br>Your acknowledgement<br>Your acknowledgement | was logged on 26 Nov 2015 21:57:05 (UTC + 5:00) with the following comments:                                                                                                    |                                                                                                    | download Properties                                                                                        |
| I hereby acknowledge re                                          | ceipt of your invitation to tender and would like to confirm that l intend to make a tender subr                                                                                                    | nission by the final submi                                                                                                    | ission date.<br>Ready to proceed now Proceed at a later date Decline                                       |
| Overview > Tender > View                                         | ·                                                                                                    |                                                                                                    |                                                                                                    |
| 1. Click the the next                                            | "Ready to proceed now" if you are ready to submit y slide.                                                                                                    | our tender nov                                                                                                    | w. A sample if you decided to proceed is shown on                                                          |

- 2. If you wish to proceed at a later stage, press the button "Proceed at a later stage".
- 3. If you decided not to participate, press the button "Decline".

Note: You will receive a reminder to your mailbox requesting you to submit a tender two days prior to the tender due date. 19

| North<br>ProCor  | North Caspian Operating Company<br>ProCon Contractor Portal |          |                                     | Supplier Example North Caspian Operating Company    |
|------------------|-------------------------------------------------------------|----------|-------------------------------------|-----------------------------------------------------|
| Overview         | Tenders                                                     | M        |                                     |                                                     |
| Respond          |                                                             |          |                                     |                                                     |
| Tender Detai     | ils                                                         |          |                                     |                                                     |
| Tender           |                                                             | RFQ No 6 | 00393 - Tender Quick Guides         |                                                     |
| Tender Reference | e                                                           | UI15036  |                                     |                                                     |
| SAP RFQ No.      |                                                             | 600393   |                                     |                                                     |
| Description      |                                                             | Tender D | escription 1                        |                                                     |
|                  |                                                             |          | <b>1W</b>                           |                                                     |
| Response         |                                                             |          |                                     |                                                     |
| 1. Do you want t | to attach ar                                                | ny docum | ents? Yes No - proceed to next step |                                                     |
|                  |                                                             |          |                                     |                                                     |
|                  |                                                             |          |                                     |                                                     |
|                  |                                                             |          |                                     | Click Save to save and come back later. Save Cancel |
|                  |                                                             |          |                                     |                                                     |
|                  |                                                             |          |                                     |                                                     |
|                  |                                                             |          |                                     |                                                     |
|                  |                                                             |          |                                     |                                                     |
|                  |                                                             |          |                                     |                                                     |
|                  |                                                             |          |                                     |                                                     |
|                  |                                                             |          |                                     |                                                     |
|                  |                                                             |          |                                     |                                                     |
|                  |                                                             |          |                                     |                                                     |
|                  |                                                             |          |                                     |                                                     |
| Overview > Tend  | der > View >                                                | Respond  |                                     |                                                     |
| 1. Clic          | k "Yes                                                      | s" bu    | ton to upload your tender.          |                                                     |
|                  |                                                             |          |                                     |                                                     |
|                  |                                                             |          |                                     |                                                     |
|                  |                                                             |          |                                     |                                                     |
|                  |                                                             |          |                                     |                                                     |
|                  |                                                             |          |                                     |                                                     |
|                  |                                                             |          |                                     |                                                     |
|                  |                                                             |          |                                     |                                                     |
|                  |                                                             |          |                                     | 20                                                  |

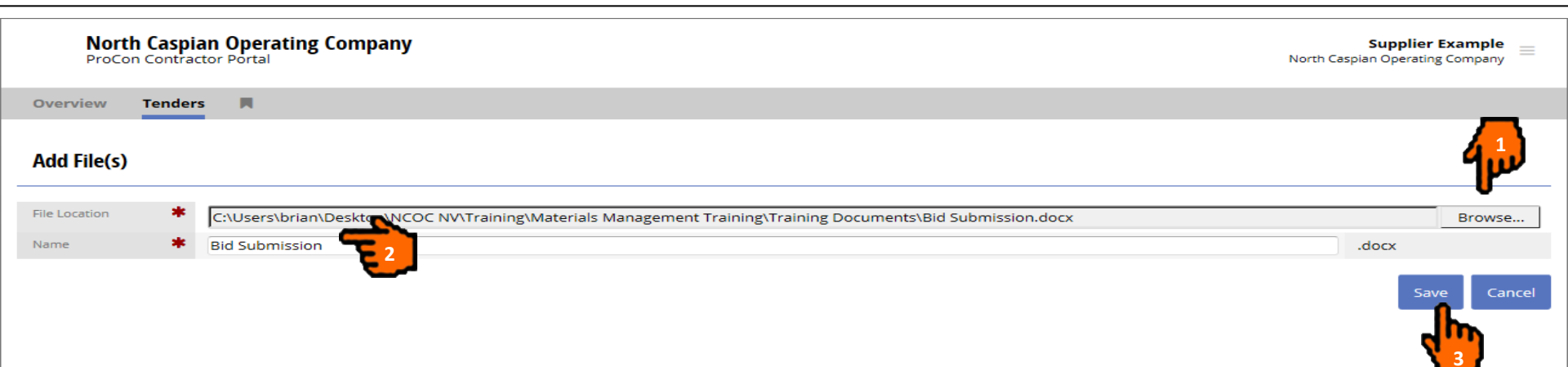

Overview > Tender > View > Respond > Add File

- 1. Click the "Browse..' button and select the file you wish to upload as part of the tender.
- 2. You can change the file name.
- 3. Click the "Save" button to upload the selected file. Click "Ok" button in popup window informing you to wait until upload completed.

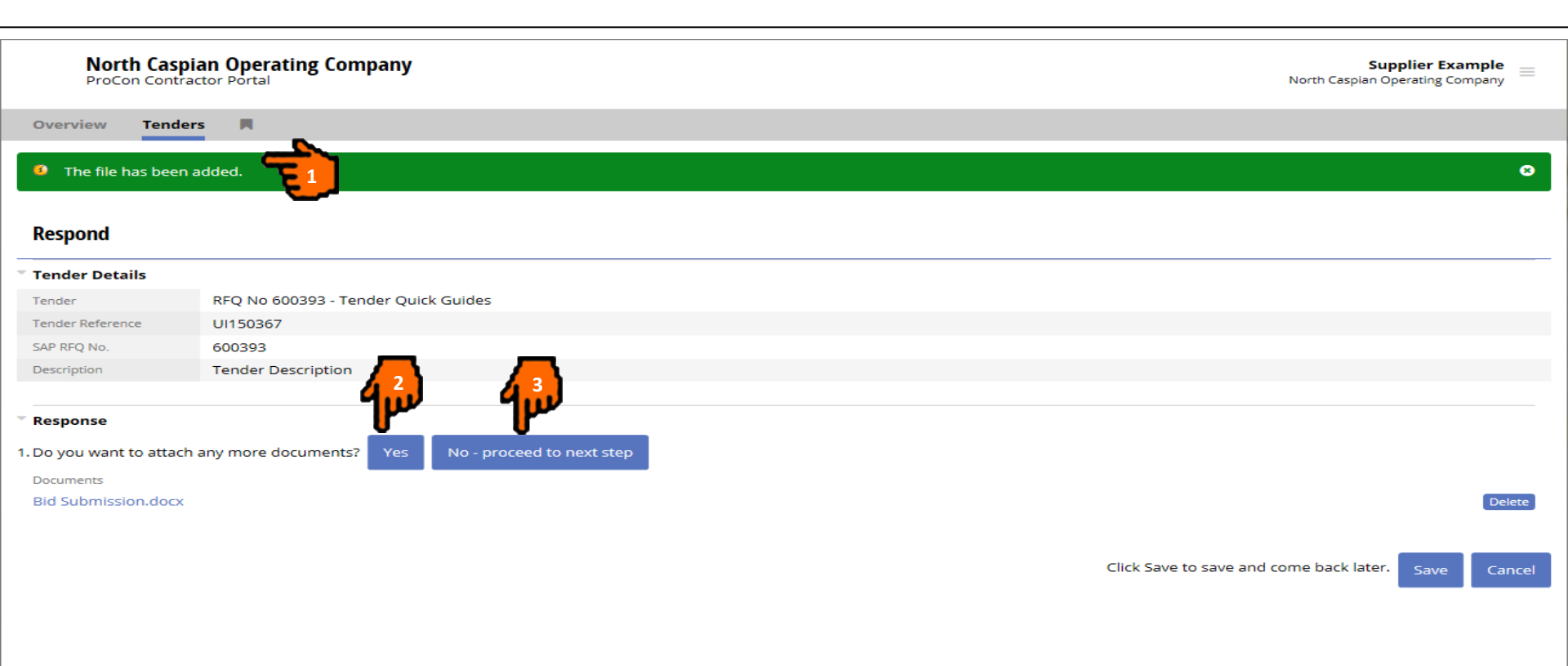

Overview > Tender > View > Respond

- 1. You will see system message about added file.
- 2. If you want to upload additional files click the "Yes" button.
- 3. If you are ready to send response, click the "No proceed to next step".

For example, click the "No – proceed next step".

| North Cas<br>ProCon Contr                                                    | Dian Operating Company<br>actor Portal                                                                                                 | Supplier Exai<br>North Caspian Operating Cor | mple mpany = |
|------------------------------------------------------------------------------|----------------------------------------------------------------------------------------------------|----------------------------------------------|--------------|
| Overview Tend                                                                | ers 🕅                                                                                                    |                                              |              |
| The file has been                                                            | added.                                                                                                    |                                              | 8            |
| Respond                                                                      |                                                                                                    |                                              |              |
| Tender Details                                                               |                                                                                                    |                                              |              |
| Tender                                                                       | RFQ No 600393 - Tender Quick Guides                                                                                                    |                                              |              |
| Tender Reference                                                             | UI150367                                                                                                    |                                              |              |
| SAP RFQ No.                                                                  | 600393                                                                                                    |                                              |              |
| Description                                                                  | Tender Description                                                                                                    |                                              |              |
| <ul> <li>Response</li> <li>1. Do you want to attact<br/>Documents</li> </ul> | h any more documents? Yes No - proceed to next step                                                                                    |                                              |              |
| Bid Submission.docx                                                          |                                                                                                    |                                              | Delete       |
| 2. Add any additional c                                                      | omments in the space below:                                                                                                    |                                              |              |
| I hereby acknowledge                                                         | receipt of your invitation to tender and would like to confirm that I intend to make a tender submission by the final submission date. |                                              | $\hat{}$     |
| 3. You may now save o                                                        | r send your response.                                                                                                    | <u> </u>                                     | ,            |
|                                                                              | Click Save to save and come back later. Click Submit to send your respon                                                               | ise. Submit Save                             | Cancel       |
| Overview > Tender > Vi                                                       | ew > Respond                                                                                                    |                                              |              |
|                                                                              |                                                                                                    |                                              |              |

- 1. You can add any additional comments in the field "2".
- 2. If you want to make your tender submission to NCOC click the "Submit" button.
- 3. If you want to make your tender submission to NCOC at a later stage click the "Save" button.

| North (<br>ProCon C<br>Overview | Caspian Operating Company<br>Contractor Portal                                  | Supplier Example North Casplan Operating Company |
|---------------------------------|---------------------------------------------------------------------------------|--------------------------------------------------|
| The respons                     | se has been sent.                                                               | 0                                                |
| Tender                          |                                                                                 |                                                  |
| Tender Details                  |                                                                                 |                                                  |
| Tender                          | RFQ No 600393 - Tender Quick Guides                                             |                                                  |
| Tender Reference                | UI150367                                                                        |                                                  |
| SAP RFQ No.                     | 600393                                                                          |                                                  |
| Description                     | Tender Description                                                              |                                                  |
| New Correspon                   | dence (0)                                                                       |                                                  |
| Your New Mess                   | ages (0)                                                                        | + create message View Messages Register          |
| History (3)                     |                                                                                 |                                                  |
| 1. "RFQ Ref N                   | No. 600393" - You were sent this at: 26 Nov 2015 16:49:14 (UTC + 5:00)          |                                                  |
| 2. "RFQ Ref N                   | No. 600393" - You acknowledged this at: 26 Nov 2015 21:56:36 (UTC + 5:00)       |                                                  |
| 3. "RFQ Ref N                   | No. 600393" - You submitted your response at: 26 Nov 2015 22:42:09 (UTC + 5:00) | retract                                          |
| Contacts (1)                    |                                                                                 |                                                  |
| Users assigned to t             | this tender:                                                                    |                                                  |
| 1.                              | Example                                                                         |                                                  |
|                                 |                                                                                 |                                                  |
|                                 |                                                                                 |                                                  |

- 1. You will see a confirmation message that response has been sent to NCOC.
- 2. The tender submission can be retracted and re-submitted at any time until the final submission data and time. To retract the submission click the "retract" button. The retracted documents will be also retracted from the NCOC side and the latter will receive only the latest tender submitted by you.
- 3. A history of all submitted/retracted tenders is recorded.

Overview > Tende

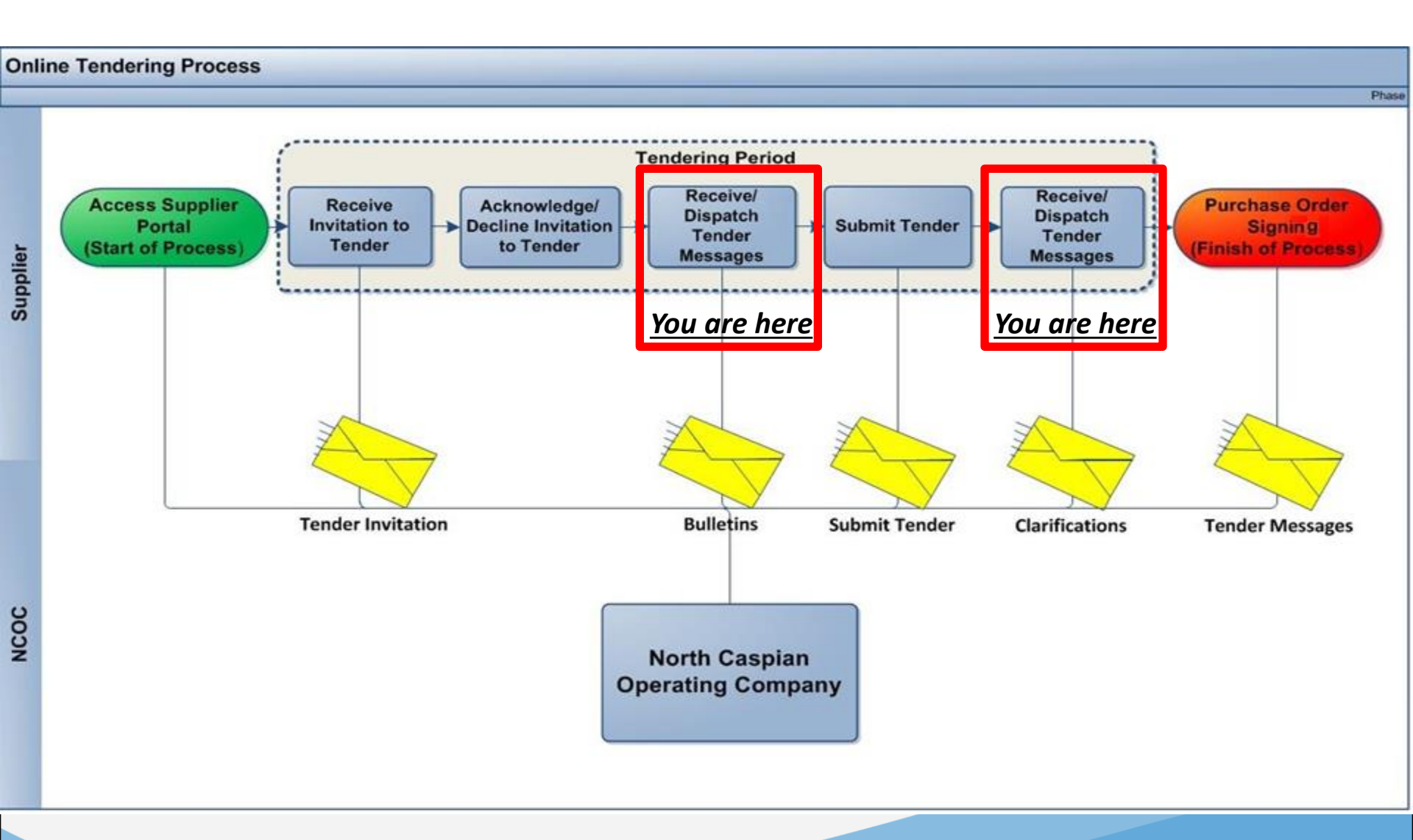

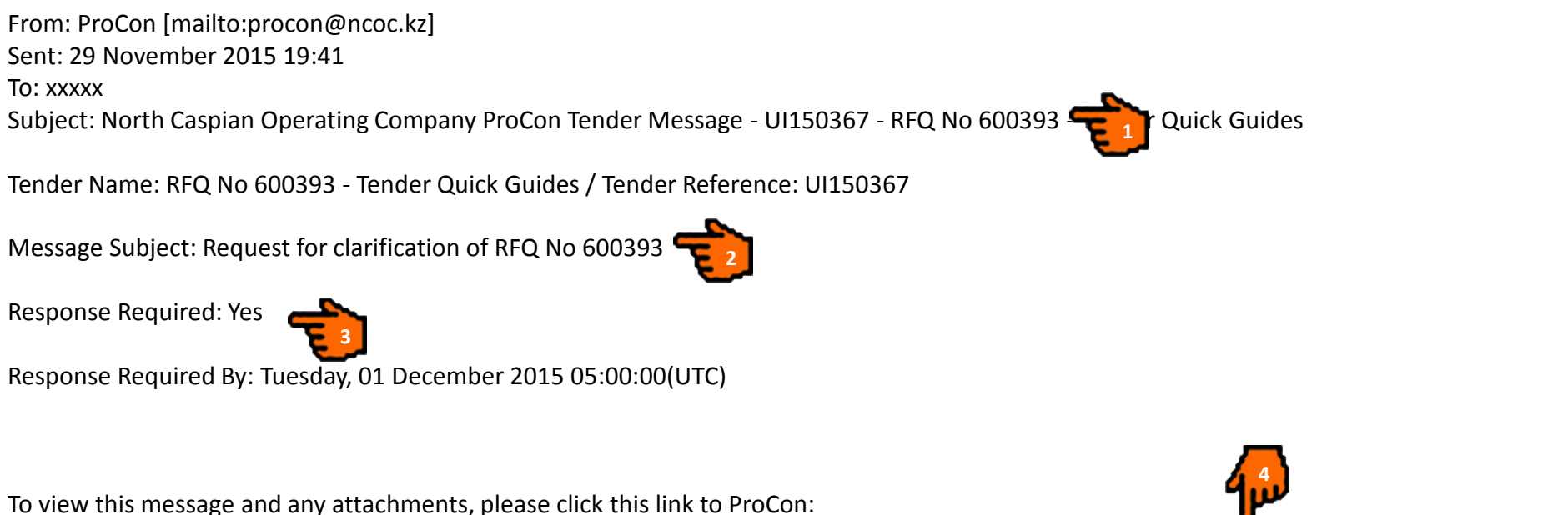

https://procon-supplier.ncoc.kz/procon/Supplier\_Site/noauth/supplier/publicSupplierLanding.aspx?EmailRedirect=6&REDIRECT\_MessageID=32

You will first be notified of a tender message sent by NCOC via an email as presented above. This will be sent to your standard email Inbox. The Email contains the following details:

- 1. RFQ No.XXXXXXXXX
- 2. Tender Message Title.
- 3. If a response is required to the message a 'Response Required and Response Required By" will be included.
- 4. A link to the Tender Message in the NCOC Supplier Portal. Click the link and logon to view the Message.

| North Casp<br>ProCon Contra | Supplier Example         Supplier Example           ProCon Contractor Portal         North Caspian Operating Company |                                          |  |  |  |  |  |
|-----------------------------|----------------------------------------------------------------------------------------------------|------------------------------------------|--|--|--|--|--|
| Overview Tende              | nders 📕                                                                                                    |                                          |  |  |  |  |  |
| Message                     |                                                                                                    |                                          |  |  |  |  |  |
| Tender Details              | <b>N</b>                                                                                                    |                                          |  |  |  |  |  |
| Tender                      | RFQ No 600393 - Tender Quick Guides                                                                                  |                                          |  |  |  |  |  |
| Tender Reference            | UI150367                                                                                                    |                                          |  |  |  |  |  |
| Description                 | Tender Description                                                                                                   |                                          |  |  |  |  |  |
|                             |                                                                                                    |                                          |  |  |  |  |  |
| Message                     |                                                                                                    | 5 Preply View Related Messages           |  |  |  |  |  |
| Tender                      | RFQ No 600393 - Tender Quick Guides (UI150367)                                                                       |                                          |  |  |  |  |  |
| Recipients                  | Supplier Example                                                                                                    |                                          |  |  |  |  |  |
| Date Received               | 29 Nov 2015 19:40:51 (UTC + 5:00)                                                                                    |                                          |  |  |  |  |  |
| Response required           | Yes                                                                                                    |                                          |  |  |  |  |  |
| Response Required<br>By     | 01 Dec 2015 10:00:00 (UTC + 5:00)                                                                                    |                                          |  |  |  |  |  |
| Subject                     | Request for clarification of RFQ No 600393                                                                           |                                          |  |  |  |  |  |
| Message Body                | See attached clarification question                                                                                  |                                          |  |  |  |  |  |
|                             |                                                                                                    |                                          |  |  |  |  |  |
| Files (1)                   |                                                                                                    | _                                        |  |  |  |  |  |
| Name<br>Clarification.docx  |                                                                                                    | (KB) Actions<br>download<br>Mark as Read |  |  |  |  |  |
| Overview > Tender > Mes     | Message                                                                                                    | 4                                        |  |  |  |  |  |
| You will see                | see following information:<br>der Details                                                                            |                                          |  |  |  |  |  |
| 2 Mosea                     | sage section containing all messages and a link to the Tender                                                        |                                          |  |  |  |  |  |
| 2. 1916550                  | saye section containing an messayes and a mix to the render.                                                         |                                          |  |  |  |  |  |
| 3. Click '                  | k "download" link or document name link(s) to download any attachments.                                              |                                          |  |  |  |  |  |
| 4. You sl                   | should always acknowledge receipt of messages by clicking the 'Mark as Read' bu                                      | tton so that NCOC is aware that you have |  |  |  |  |  |
| starte                      | ted working on it.                                                                                                   |                                          |  |  |  |  |  |

5. To reply to a message click "Reply" button.

| North Caspia<br>ProCon Contrac | Supplier Example $~~$ North Caspian Operating Company |            |
|--------------------------------|-------------------------------------------------------|------------|
| Overview Tenders               | ers 🕅                                                 |            |
| Reply to Message               | 3                                                     |            |
| Complete Core Details          | ails 🔶                                                |            |
| Recipient Tender               | RFQ No 600393 - Tender Quick Guides                   |            |
| Subject 🗱                      | RE: Request for clarification of RFQ No 600393        |            |
| Message Body                   | Clarification 001 Response attached.                  |            |
| Response Required              |                                                       |            |
| Response Required<br>By        |                                                       |            |
| * Attach External Files (      | es (optional)                                         | <b>1</b> w |
| File Location                  | D:\Contractor Clarification.docx                      | Browse     |
|                                |                                                       | <b>A</b>   |

# Note: Provision of feedback by NCOC within the requested time and date is not mandatory.

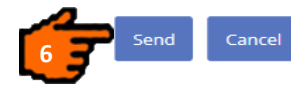

Overview > Tender > Message > Reply to Message

- 1. Enter text to the "Subject" field.
- 2. Enter text to the "Message Body" field.
- 3. You can choose "Yes" for "Response Required" field or "No" if not required.
- 4. You can set the desired response date and time if you chose "Yes" at the previous step.

Note: Provision of feedback by NCOC within the requested time and date is not mandatory.

5. You can attach document, click the "Browse..." button.

6. Click the "Send" button.

| North Caspi<br>ProCon Contrac | an Operating Company                           | Supplier Example =<br>North Caspian Operating Company |
|-------------------------------|------------------------------------------------|-------------------------------------------------------|
| Overview Tender               | s 📕                                            |                                                       |
| The message has t             | been created.                                  | ∞ ^                                                   |
| Message                       |                                                |                                                       |
| Tender Details                |                                                |                                                       |
| Tender                        | RFQ No 600393 - Tender Quick Guides            |                                                       |
| Tender Reference              | UI150367                                       |                                                       |
| Description                   | Tender Description                             |                                                       |
|                               |                                                |                                                       |
| Message                       |                                                | reply View Related Messages                           |
| Tender                        | RFQ No 600393 - Tender Quick Guides (UI150367) |                                                       |
| Recipients                    | Supplier Example                               |                                                       |
| Date Received                 | 29 Nov 2015 19:40:51 (UTC + 5:00)              |                                                       |
| Date Read                     | 30 Nov 2015 05:02:29 (UTC + 5:00)              |                                                       |
| Response required             | Yes                                            |                                                       |
| Response Required<br>By       | 01 Dec 2015 10:00:00 (UTC + 5:00)              |                                                       |
| Subject                       | Request for clarification of RFQ No 600393     |                                                       |
| Message Body                  | See attached clarification question            |                                                       |
|                               |                                                |                                                       |
| Files (1)                     |                                                |                                                       |
| Name                          |                                                | Size (KB) Actions                                     |
| Overview > Tender > Mes       | sage                                           | ×                                                     |
|                               |                                                |                                                       |

1. You will see system message stating that message has been created. This means it has been sent to NCOC.

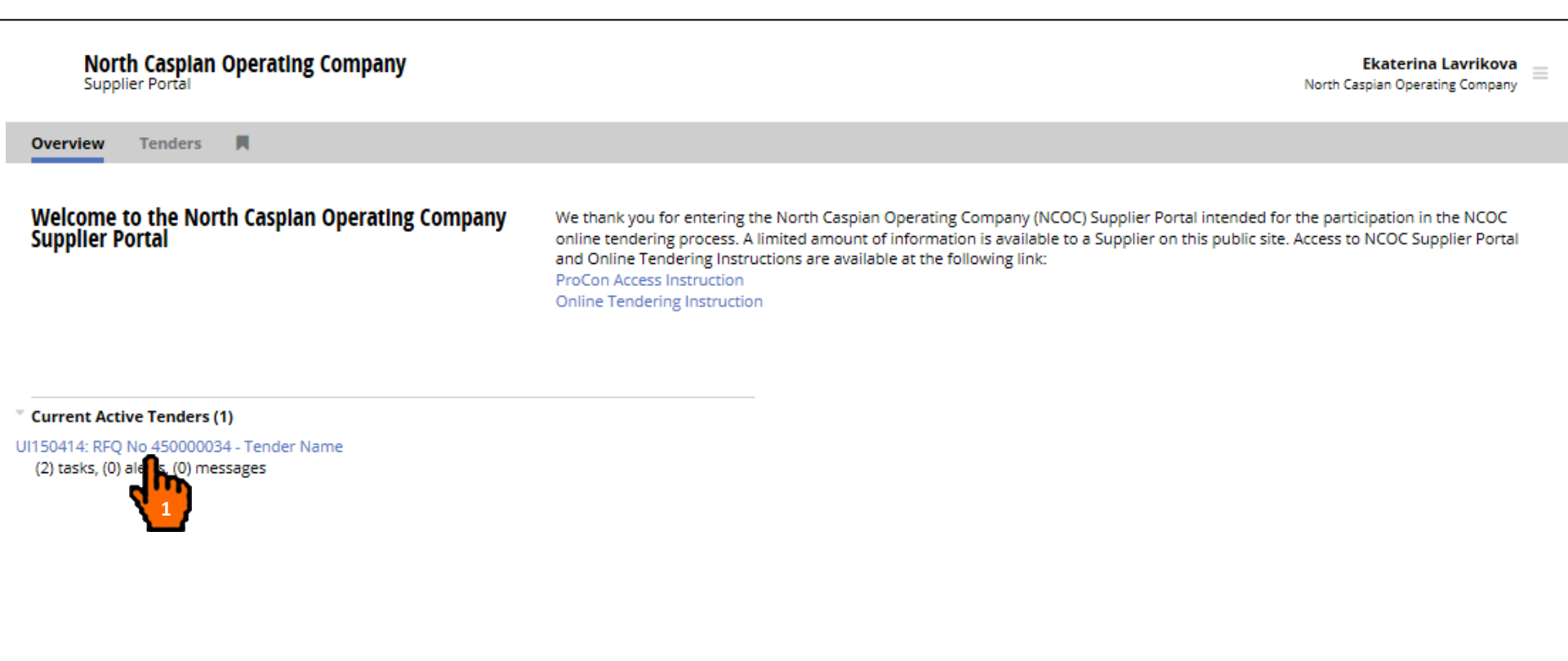

To view the Tender Register, login to the NCOC Supplier Portal https://procon-supplier.ncoc.kz

1. In the Overview page, click the Tender Name which messages you want to view.

| North Cas<br>ProCon Cont | North Caspian Operating Company<br>ProCon Contractor Portal |                           |                                                 |                                         |
|--------------------------|-------------------------------------------------------------|---------------------------|-------------------------------------------------|-----------------------------------------|
| Overview Tend            | ers 📕                                                       |                           |                                                 |                                         |
| Tender                   |                                                             |                           |                                                 | ^                                       |
| Tender Details           |                                                             |                           |                                                 |                                         |
| Tender                   | RFQ No 600393                                               | 3 - Tender Quick Guides   |                                                 |                                         |
| Tender Reference         | UI150367                                                    |                           |                                                 |                                         |
| SAP RFQ No.              | 600393                                                      |                           |                                                 |                                         |
| Description              | Tender Descrip                                              | tion                      |                                                 |                                         |
| New Corresponden         | ice (0)                                                     |                           |                                                 |                                         |
| You have no outstar      | nding alerts.                                               |                           |                                                 |                                         |
| • Your New Message       | s (1)                                                       |                           |                                                 | + Create Message View Messages Register |
| Date Received            |                                                             | Category                  | Subject                                         | <b>k</b>                                |
| 30 Nov 2015 0            | 05:51(UTC + 5:00)                                           | Request for Clarification | Request for clarification 0002 of RFQ No 600393 |                                         |
| Tenders > Tender         |                                                             |                           |                                                 | ×                                       |
|                          |                                                             |                           |                                                 |                                         |

1. Click "View Message Register".

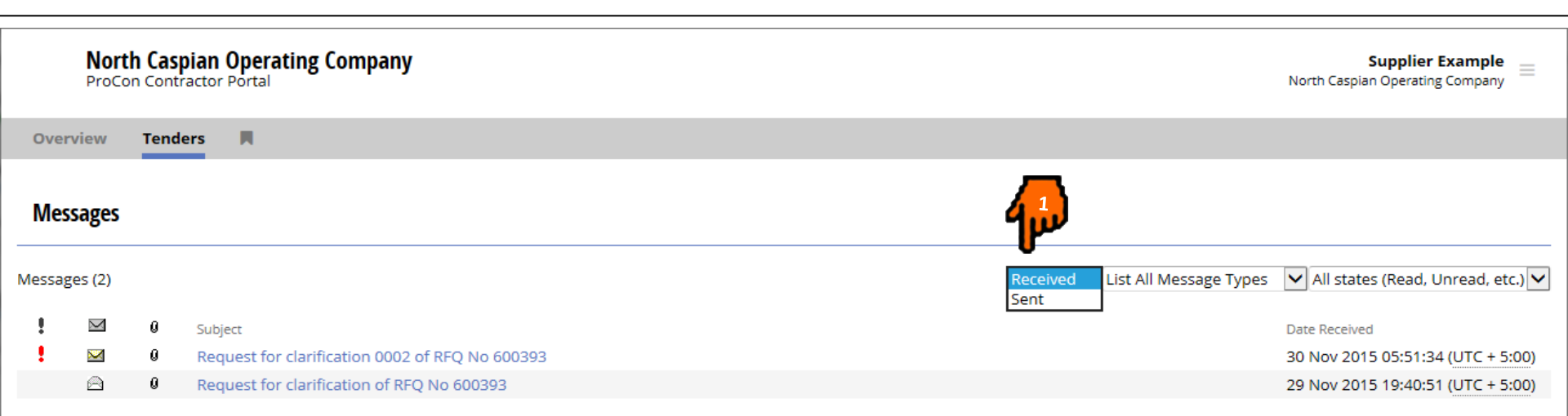

Tenders > Tender > Messages

To review sent messages, you need to change the filter from received to sent.

1. Disclose the drop-down list and select "Sent".

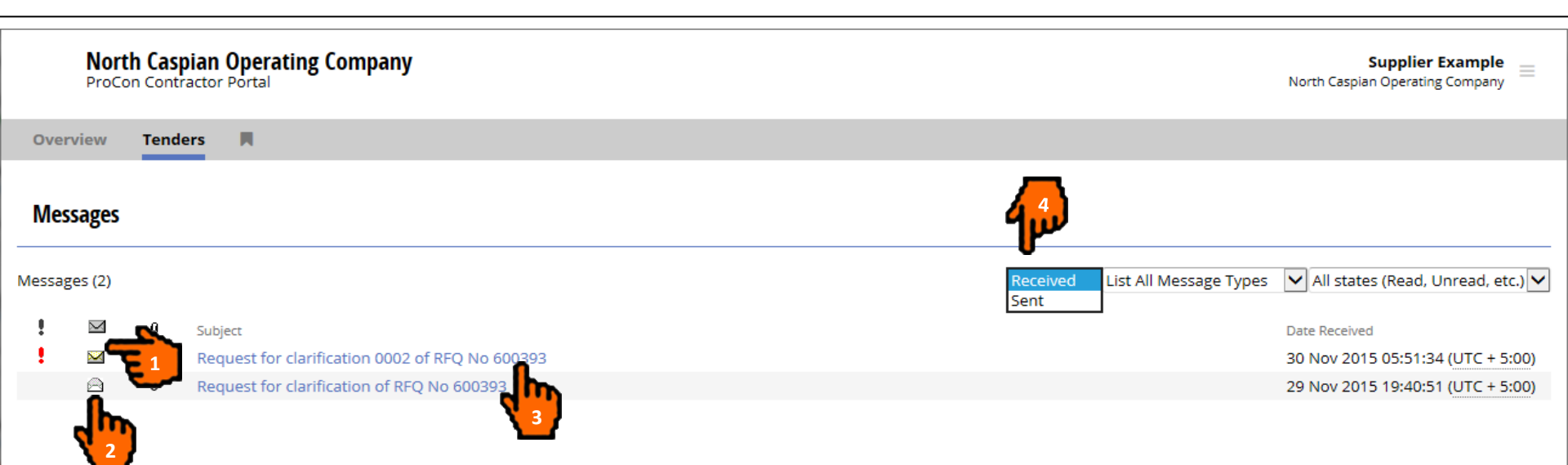

Tenders > Tender > Messages

- 1. Messages not marked as read are shown with a Closed Envelope icon which means that NCOC has not yet opened your message.
- 2. Messages already actioned are shown with an Open Envelope icon which means that NCOC opened your message.
- 3. Click Subject link to access tender messages.
- 4. To view received messages click "Received" in the drop down menu.

| <b>Noi</b><br>Proc | North Caspian Operating Company<br>ProCon Contractor Portal |                                                           |                                                |  |  |
|--------------------|-------------------------------------------------------------|-----------------------------------------------------------|------------------------------------------------|--|--|
| Overview           | Tend                                                        | ers 🗖                                                     |                                                |  |  |
| Messages           |                                                             |                                                           |                                                |  |  |
| Messages (1)       |                                                             |                                                           | Sent 🔽                                         |  |  |
|                    | 0                                                           | Subject<br>RE: Request for clarification of RFQ No 600393 | Date Sent<br>30 Nov 2015 05:02:29 (UTC + 5:00) |  |  |
| Tenders > Te       | nder > Me                                                   | ssages                                                    |                                                |  |  |

1. Click the Subject link to view messages.

# Create a Tender Message

|            | North Caspian Operating CompanySupplier ExampleProCon Contractor PortalNorth Caspian Operating Company |                                           |                                       |                                                            |                              |                                |
|------------|----------------------------------------------------------------------------------------------------|-------------------------------------------|---------------------------------------|------------------------------------------------------------|------------------------------|--------------------------------|
| Over       | rview Tenders                                                                                          | <b>N</b>                                  |                                       |                                                            |                              |                                |
| Ten        | der                                                                                                    |                                           |                                       |                                                            |                              | ^                              |
| Tenc       | der Details                                                                                            |                                           |                                       |                                                            |                              |                                |
| Tende      | er                                                                                                    | RFQ No 60039                              | 3 - Tender Quick Guides               |                                                            |                              |                                |
| Tende      | er Reference                                                                                           | UI150367                                  |                                       |                                                            |                              |                                |
| SAP R      | RFQ No.                                                                                                | 600393                                    |                                       |                                                            |                              |                                |
| Descr      | ription                                                                                                | Tender Descrip                            | otion                                 |                                                            |                              |                                |
| You<br>You | r New Messages (*<br>Date Received<br>30 Nov 2015 05:                                                  | (0)<br>ng alerts.<br>1)<br>51(UTC + 5:00) | Category<br>Request for Clarification | Subject<br>Request for clarification 0002 of RFQ No 600393 | + Create                     | Message View Messages Register |
| Tende      | ers > Tender                                                                                           | ur tender a                               | and click the "+ Cr                   | eate Message" button to create a me                        | essage and dispatch to NCOC. | ~                              |
|            |                                                                                                    |                                           |                                       |                                                            | c                            |                                |

# Create a Tender Message

\_

| North Cas<br>ProCon Cont                           | Dian Operating Company<br>Factor Portal                                        | Supplier Example<br>North Caspian Operating Company |   |  |  |  |  |
|----------------------------------------------------|--------------------------------------------------------------------------------|-----------------------------------------------------|---|--|--|--|--|
| Overview Tend                                      | ers 📕                                                                          |                                                     |   |  |  |  |  |
| Send message                                       |                                                                                |                                                     | ^ |  |  |  |  |
| • Step 1. Complete Co                              | pre Details                                                                    |                                                     |   |  |  |  |  |
| Recipient Tender                                   | RFQ No 600393 - Tender Quick Guides                                            |                                                     |   |  |  |  |  |
| Subject 3                                          | Clarification 0001 RFQ No 600393                                               |                                                     |   |  |  |  |  |
| Message Body                                       | Clarification                                                                  | ~ ~                                                 |   |  |  |  |  |
| Response Required                                  | ⊙ Yes ○ No                                                                     |                                                     |   |  |  |  |  |
| Response Required<br>By                            | 02 Dec 2015 14:00:00 (UTC + 5:00)                                              |                                                     |   |  |  |  |  |
| Step 2. Attach Exte                                | nal Files (Optional)                                                           |                                                     |   |  |  |  |  |
| File Location                                      | D:\Contractor Clarification.docx                                               | Browse                                              |   |  |  |  |  |
|                                                    | Note: Provision of feedback by NCOC within                                     | 4                                                   |   |  |  |  |  |
|                                                    | the requested time and date is not mandatory.                                  | 5 Send Cancel                                       |   |  |  |  |  |
| Tenders > Tender > Ser                             | id message                                                                     |                                                     | ~ |  |  |  |  |
| <ol> <li>Enter text</li> <li>Enter text</li> </ol> | to the "Subject" field.<br>to the "Message Body" field.                        |                                                     |   |  |  |  |  |
| 3. You can o                                       | hoose "Yes" for "Response Required" field or "No" if not required.             |                                                     |   |  |  |  |  |
| 4. You can s                                       | et the desired response date and time if you chose "Yes" at the previous step. |                                                     |   |  |  |  |  |
| Note: Provision                                    | n of feedback by NCOC within the requested time and date is not mandatory.     |                                                     |   |  |  |  |  |
| 5. You can a                                       | ttach document, click the "Browse" button.                                     | 36                                                  |   |  |  |  |  |
| 6. Click the                                       | Click the "Send" button to send a message to NCOC.                             |                                                     |   |  |  |  |  |

# Create a Tender Message

| No<br>Pro                   | orth Caspian Operating Company<br>SCon Contractor Portal | Supplier Example<br>North Caspian Operating Company |
|-----------------------------|----------------------------------------------------------|-----------------------------------------------------|
| Overview                    | Tenders                                                  |                                                     |
| The m Tender                | bessage has been created.                                | ∞ ^                                                 |
| Tender De                   | etails                                                   |                                                     |
| Tender                      | RFQ No 600393 - Tender Quick Guides                      |                                                     |
| Tender Refe                 | rence UI150367                                           |                                                     |
| SAP RFQ No.                 | 600393                                                   |                                                     |
| Description                 | Tender Description                                       |                                                     |
| You have                    | espondence (0)<br>no outstanding alerts.                 |                                                     |
| Vour New<br>Tenders Tenders | Messages (1)<br>iender                                   | Create Message View Messages Register               |

1. You will see system message about created/sent message which means that the message has been successfully dispatched to NCOC and the latter will receive an instant notification to the email.

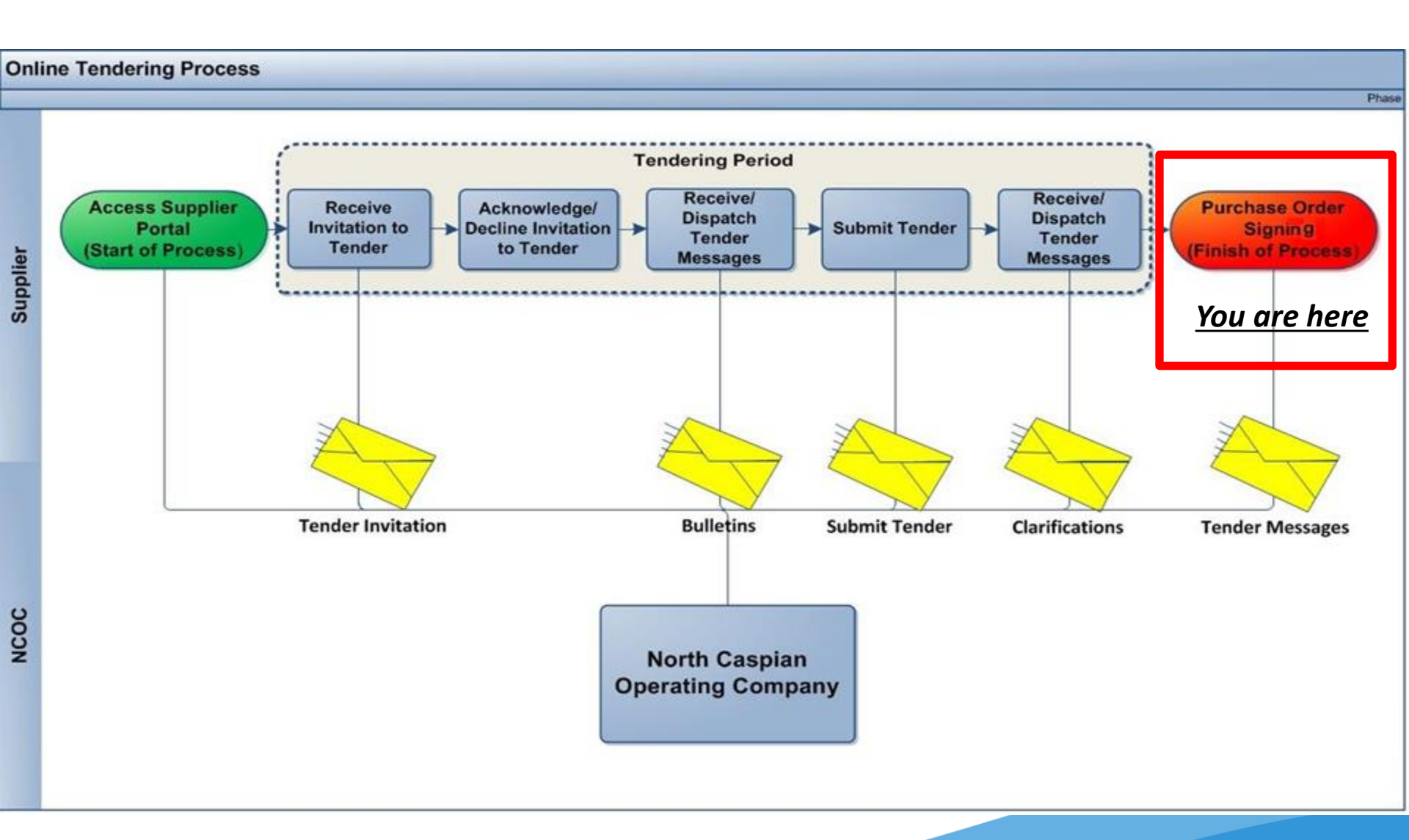

\*This section applies only for those who won the tender and is about to sign a Purchase Order with NCOC

From: ProCon [mailto:procon@ncoc.kz] Sent: 29 November 2015 19:41 To: xxxxx Subject: North Caspian Operating Company ProCon Tender Message - UI150367 - RFQ No 600393 - Tender Quick Guides

Tender Name: RFQ No 600393 - Tender Quick Guides / Tender Reference: UI150367

Message Subject: Request for clarification of RFQ No 600393

**Response Required: Yes** 

Response Required By: Tuesday, 01 December 2015 05:00:00(UTC)

P

To view this message and any attachments, please click this link to ProCon: https://procon-supplier.ncoc.kz/procon/Supplier\_Site/noauth/supplier/publicSupplierLanding.aspx?EmailRedirect=6&REDIRECT\_MessageID=32

1. You will receive an automated email notification informing you of a new NCOC message requesting you to sign a Purchase Order.

2. Click hyperlink to review the new message.

From: ProCon [mailto:procon@ncoc.kz] Sent: 29 November 2015 19:41 To: xxxxx Subject: North Caspian Operating Company ProCon Tender Message - UI150367 - RFQ No 600393 - Tender Quick Guides

Tender Name: RFQ No 600393 - Tender Quick Guides / Tender Reference: UI150367

Message Subject: Request for clarification of RFQ No 600393

**Response Required: Yes** 

Response Required By: Tuesday, 01 December 2015 05:00:00(UTC)

P

To view this message and any attachments, please click this link to ProCon: https://procon-supplier.ncoc.kz/procon/Supplier\_Site/noauth/supplier/publicSupplierLanding.aspx?EmailRedirect=6&REDIRECT\_MessageID=32

1. You will receive an automated email notification informing you of a new NCOC message requesting you to sign a Purchase Order.

2. Click on hyperlink to review the new message.

| Nort<br>Suppli       | North Caspian Operating Company<br>Supplier Portal |                                             |                             |  |  |
|----------------------|----------------------------------------------------|---------------------------------------------|-----------------------------|--|--|
| Overview             | Tenders                                            | s 🕅                                         |                             |  |  |
| Message              |                                                    |                                             |                             |  |  |
| Tender Deta          | ils                                                |                                             |                             |  |  |
| Tender               |                                                    | RFQ No xxxxxxxxxxxxxx - Tender Name         |                             |  |  |
| Tender Referen       | ce                                                 | UI150411                                    |                             |  |  |
| Description          |                                                    |                                             |                             |  |  |
| Message              |                                                    |                                             | reply View Related Messages |  |  |
| Tender               |                                                    | RFQ No xxxxxxxxxxx - Tender Name (UI150411) |                             |  |  |
| Recipients           |                                                    | Ekaterina Lavrikova                         |                             |  |  |
| Date Received        |                                                    | Dec 10, 2015 14:40:10 (UTC + 3:00)          |                             |  |  |
| Response requi       | ired                                               | Yes                                         |                             |  |  |
| Response Requi<br>By | ired                                               | Dec 16, 2015 22:00:00 (UTC + 3:00)          |                             |  |  |
| Subject              |                                                    | Purchase Order No 450000034                 |                             |  |  |
| Message Body         |                                                    | Dear Supplier,                              |                             |  |  |
|                      |                                                    | please sign the Purchase Order              |                             |  |  |
| Files (1)            |                                                    | <b></b>                                     | 7                           |  |  |
| Name                 |                                                    |                                             | Size (KB) Actions           |  |  |
| Purchase Ord         | der No xxxx                                        | 2000000000.txt                              | 1 download                  |  |  |
|                      |                                                    |                                             | 4 Mark as Read              |  |  |

- 1. "Tender Details". You will see Tender title and its reference number in this section.
- 2. "Messages". You will see the main information about the new message. Please note "Response required by...".
- 3. "Files". This section contains instructions, documentation that require your attention and reading. Click "Upload" to download Purchase Order.
- 4. Click "Mark as read" button to notify NCOC that you have started working on this message.

|            | North Caspla<br>Supplier Portal | n Operating                             | Company              |             |  |  | Ekaterina La<br>North Caspian Operating | <b>avrikova</b><br>g Company ≡ |
|------------|---------------------------------|-----------------------------------------|----------------------|-------------|--|--|-----------------------------------------|--------------------------------|
| Over       | view Tenders                    | H.                                      |                      | _           |  |  |                                         |                                |
| <b>8</b> 1 | The message has b               | een marked as R                         | ead.                 | <b>T</b>    |  |  |                                         | 8                              |
| Ten        | der                             |                                         |                      |             |  |  |                                         |                                |
| Tend       | ler Details                     |                                         |                      |             |  |  |                                         |                                |
| Tende      | r                               | RFQ No xxxxxxx                          | ooxxxxxx - Tender Na | me          |  |  |                                         |                                |
| Tende      | er Reference                    | UI150411                                |                      |             |  |  |                                         |                                |
| SAP R      | FQ No.                          | xxxxxxxxxxxxxxxxxxxxxxxxxxxxxxxxxxxxxxx |                      |             |  |  |                                         |                                |
| Descr      | iption                          |                                         |                      |             |  |  |                                         |                                |
| New        | Correspondence                  | (0)                                     |                      |             |  |  |                                         |                                |
| You        | have no outstandir              | ng alerts.                              |                      |             |  |  |                                         |                                |
| Your       | New Messages (4                 | )                                       |                      |             |  |  | + Create message View Message           | es Register                    |
| !          | Date Received                   |                                         | Category             | Subject     |  |  | f.                                      | <b>~</b>                       |
| 1          | Dec 21, 2015 15:                | 29 (UTC + 3:00)                         | Purchase Order       | new message |  |  | d.                                      |                                |
| 1          | Dec 05, 2015 22:                | 6 (UTC + 3:00)                          | Bulletin             | Subject 1   |  |  |                                         | -                              |
|            |                                 |                                         |                      |             |  |  |                                         |                                |

- 1. The screen will contain a message status.
- 2. Click "View Messages Register" button to respond to the message and upload signed Purchase Order.

Attention: You need to send original Purchase Orders to NCOC as stipulated in the tender documentation/instructions as this step doesn't release you from doing so.

|        | North<br>Supplie | <b>1 Casp</b><br>er Porta | blan Operating Company      |          |                                   | Ekaterina Lavrikova<br>North Caspian Operating Company |
|--------|------------------|---------------------------|-----------------------------|----------|-----------------------------------|--------------------------------------------------------|
| Over   | view             | Tende                     | ers 📕                       |          |                                   |                                                        |
| Messag | sages            |                           |                             |          | Received V List All Message Types | ▼ All states (Read, Unread, etc.) ▼                    |
| !      | M                | 0                         | Subject                     |          |                                   | Date Received                                          |
| 1      | $\sim$           |                           | new message                 | •        |                                   | Dec 21, 2015 15:29:41 (UTC + 3:00)                     |
| 1      |                  | 0                         | Purchase Order No 450000034 |          |                                   | Dec 10, 2015 14:40:10 (UTC + 3:00)                     |
|        |                  |                           |                             | <u> </u> |                                   |                                                        |

1. Click the message name.

Attention: You need to send original Purchase Orders to NCOC as stipulated in the tender documentation/instructions as this step doesn't release you from doing so.

| North Caspl<br>Supplier Portal | North Caspian Operating Company<br>Supplier Portal |                             |  |  |  |
|--------------------------------|----------------------------------------------------|-----------------------------|--|--|--|
| Overview Tender                | rs M                                               |                             |  |  |  |
| Message                        |                                                    |                             |  |  |  |
| Tender Details                 |                                                    |                             |  |  |  |
| Tender                         | RFQ No xxxxxxxxxxxxxx - Tender Name                |                             |  |  |  |
| Tender Reference               | UI150411                                           |                             |  |  |  |
| Description                    |                                                    |                             |  |  |  |
| Message                        |                                                    | reply View Related Messages |  |  |  |
| Tender                         | RFQ No xxxxxxxxxxxxxxxxxxxxxxxxxxxxxxxxxxx         | L.                          |  |  |  |
| Recipients                     | Ekaterina Lavrikova                                |                             |  |  |  |
| Date Received                  | Dec 10, 2015 14:40:10 (UTC + 3:00)                 | <u> </u>                    |  |  |  |
| Date Read                      | Dec 25, 2015 15:23:49 (UTC + 3:00)                 |                             |  |  |  |
| Response required              | Yes                                                |                             |  |  |  |
| Response Required<br>By        | Dec 16, 2015 22:00:00 (UTC + 3:00)                 |                             |  |  |  |
| Subject                        | Purchase Order No 450000034                        |                             |  |  |  |
| Message Body                   | Dear Supplier,                                     |                             |  |  |  |
|                                | please sign the Purchase Order                     |                             |  |  |  |
| Files (1)                      |                                                    |                             |  |  |  |
| Name                           |                                                    | Size (KB) Actions           |  |  |  |
| Purchase Order No xx           | xxxxxxxxxxxxxxxxxxxxx                              | 1 download                  |  |  |  |

1. Click the "Reply" button.

Attention: You need to send original Purchase Orders to NCOC as stipulated in the tender documentation/instructions as this step doesn't release you from doing so.

| North Caspl<br>Supplier Portal          | an Operating Company                                                                                                    | Ekaterina Lavrikova Ekatering Company |  |  |  |  |
|-----------------------------------------|----------------------------------------------------------------------------------------------------|---------------------------------------|--|--|--|--|
| Overview Tender                         | s 🕅                                                                                                    |                                       |  |  |  |  |
| Reply to Message                        |                                                                                                    |                                       |  |  |  |  |
| Complete Core Detail                    | 5                                                                                                    |                                       |  |  |  |  |
| Recipient Tender                        | RFQ No xxxxxxxxxxx - Tender Name                                                                                                    |                                       |  |  |  |  |
| Subject 🗱                               | RE: Purchase Order No 450000034                                                                                                    |                                       |  |  |  |  |
| Message Body                            | Dear Buyer,                                                                                                    | *                                     |  |  |  |  |
|                                         | Purchase Order No 450000034 Is signed                                                                                                    | *                                     |  |  |  |  |
| Response Required                       | C Yes @ No                                                                                                    |                                       |  |  |  |  |
| Response Required                       | li 🔨 🗧 4                                                                                                    |                                       |  |  |  |  |
| Attach External Files     File Location | (optional)<br>C:\Users\exnk060975\Desktop\Purchase Order No xxxxxxxxx final version txt                                                                                   | Browse                                |  |  |  |  |
| Att<br>stipula                          | Attention: You need to send original Purchase Orders to NCOC as<br>stipulated in the tender documentation/instructions as this step doesn't<br>release you from doing so. |                                       |  |  |  |  |
| 1. An interfa                           | ce to create a message will be displayed.                                                                                                    |                                       |  |  |  |  |
| 2. The mess                             | age theme shall contain the original message theme.                                                                                                    |                                       |  |  |  |  |
| 3. Fill in "Te                          | xt Message" field.                                                                                                    |                                       |  |  |  |  |
| 4. You can c                            | hoose "Yes" for "Response Required" field or "No" if not required. You can set the desired resp                                                                           | onse date and time if                 |  |  |  |  |
| you chose                               | "Yes" at the previous step. Note: Provision of feedback by NCOC within the requested time and                                                                             | l date is not mandatory.              |  |  |  |  |
| 5. Press "Br                            | owse" button to upload signed Purchase Order.                                                                                                    | A.E.                                  |  |  |  |  |
| 6. Press "Se                            | nd" button.                                                                                                    | 43                                    |  |  |  |  |

| North Caspla<br>Supplier Portal | in Operating Company                             | Ekaterina Lavrikova<br>North Caspian Operating Company |
|---------------------------------|--------------------------------------------------|--------------------------------------------------------|
| Overview Tenders                | я                                                |                                                        |
| The message has b               | een created.                                     | 8                                                      |
| Message                         |                                                  |                                                        |
| Tender Details                  |                                                  |                                                        |
| Tender                          | RFQ No xxxxxxxxxxxxxx - Tender Name              |                                                        |
| Tender Reference                | UI150411                                         |                                                        |
| Description                     |                                                  |                                                        |
| Message                         |                                                  | reply View Related Messages                            |
| Tender                          | RFQ No xxxxxxxxxxxxxxxx - Tender Name (UI150411) | 0                                                      |
| Recipients                      | Ekaterina Lavrikova                              | <b>4</b> 00                                            |
| Date Received                   | Dec 10, 2015 14:40:10 (UTC + 3:00)               | 2                                                      |
| Date Read                       | Dec 25, 2015 15:42:18 (UTC + 3:00)               |                                                        |
| Response required               | Yes                                              |                                                        |
| Response Required<br>By         | Dec 16, 2015 22:00:00 (UTC + 3:00)               |                                                        |
| Subject                         | Purchase Order No 450000034                      |                                                        |
| Message Body                    | Dear Supplier,                                   |                                                        |
|                                 | please sign the Purchase Order                   |                                                        |

- 1. You will see system message about created/sent message which means that the message has been successfully dispatched to NCOC.
- 2. To review the message, click "View Related messages".

|                  | North Caspian Operating Company<br>Supplier Portal | Ekaterina Lavrikova<br>North Caspian Operating Company |
|------------------|----------------------------------------------------|--------------------------------------------------------|
| Over             | view Tenders                                       |                                                        |
| Related messages |                                                    |                                                        |
| Messages (2)     |                                                    |                                                        |
| 0                | Subject                                            | Date Received                                          |
| 0                | RE: Purchase Order No 450000034                    | Dec 25, 2015 15:42:18 (UTC + 3:00)                     |
| 0                | Purchase Order No 450000034                        | Dec 10, 2015 14:40:10 (UTC + 3:00)                     |
|                  |                                                    |                                                        |

1. You will see the list of related messages on your screen.

#### **PROCON CUSTOMER SUPPORT**

Please contact ProCon Customer Support with any enquiries you may have at the email address: procon@ncoc.kz

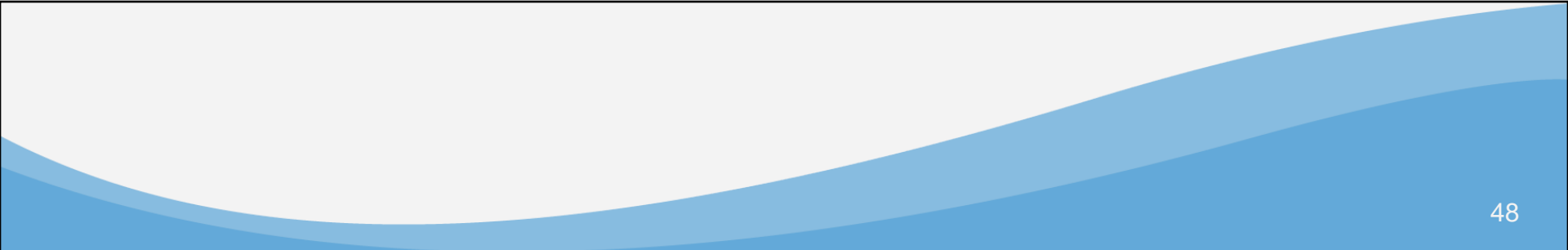

# ProCon<sup>™</sup>